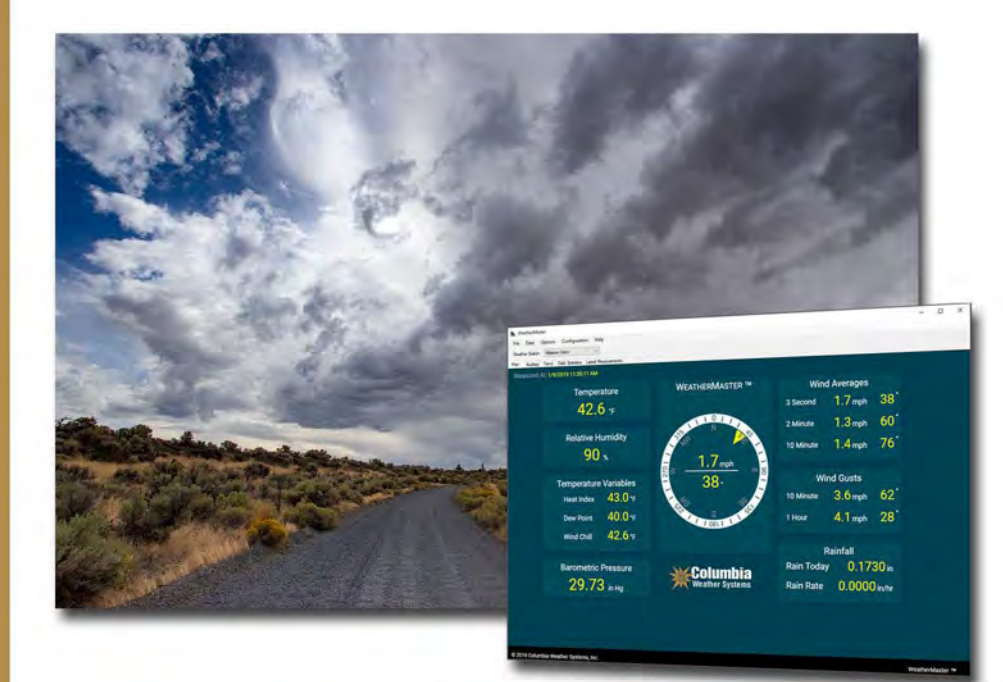

## WeatherMaster<sup>™</sup> Software User Manual

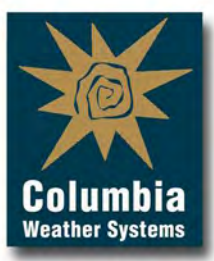

## WeatherMaster<sup>™</sup>

## **User Manual**

Version 5.0.4

All specifications subject to change without notice. Printed in U. S. A. 1

Columbia Weather Systems, Inc.

© Copyright 2002 - 2024 Columbia Weather Systems, Inc. All Rights Reserved worldwide.

Proprietary Notice: WeatherMaster, Capricorn 2000, Capricorn 2000EX, Capricorn FLX, Pegasus EX, Pegasus FLX, Orion, Pulsar, Magellan MX, Magellan and Vela Weather Stations are trademarks of Columbia Weather Systems, Inc. The information and drawings contained herein are the sole property of Columbia Weather Systems, Inc. Use of this publication is reserved exclusively for customers of Columbia Weather Systems, Inc. and their personnel. Reproduction of this material is forbidden without the express written consent of Columbia Weather Systems, Inc.

## Welcome

Welcome to the Columbia Weather Systems family of users and congratulations on your purchase of WeatherMaster software.

## **Table of Contents**

| WELCOME                                                    | 3    |
|------------------------------------------------------------|------|
| TABLE OF CONTENTS                                          | 5    |
| INTRODUCTION                                               | 9    |
| Features                                                   | 9    |
| INSTALLATION                                               | . 11 |
| Software Installation                                      | . 11 |
| CONFIGURATION                                              | . 13 |
| WEATHED STATIONS                                           | 13   |
| Adding a new station                                       | .15  |
| MICROSERVER WEB XML AND FILE XML SITE STATION TYPES        | 14   |
| ORION MAGELLAN MAGELLAN MX AND CAPRICORN FLX STATION TYPES | 18   |
| Station Settings                                           | 19   |
| CAPRICORN/PEGASUS STATION TYPE                             | . 20 |
| Sensors                                                    | . 21 |
| Station Properties                                         | . 22 |
| Data Logging                                               | . 24 |
| CAPRICORN FLX STATION TYPE                                 | .26  |
| Sensors                                                    | . 27 |
| XML OUTPUT                                                 | . 28 |
| DISPLAY UNITS                                              | . 30 |
| Units of Measurements                                      | . 30 |
| Export Setup                                               | . 31 |
| CSV Data Export                                            | . 31 |
| Manual Data Export                                         | . 32 |
| Data File Format                                           | . 33 |
| HTML Export                                                | . 34 |
| Manual HTML Export                                         | . 35 |
| HTML Template Format                                       | . 35 |
| Alarms                                                     | .40  |
| Alarm Conditions                                           | . 40 |
| Notifications                                              | . 41 |
| Popup Notification                                         | . 41 |
| Email Notification                                         | . 42 |
| Relay Control Notification                                 | . 43 |
| Alarm Condition                                            | . 45 |
| EMAIL REPORT                                               | .46  |
| WEATHER UNDERGROUND                                        | .47  |

| DATA                                                               | 48              |
|--------------------------------------------------------------------|-----------------|
| MICROSERVER DATA SYNCHRONIZATION                                   | 48              |
| EXPORT TREND DATA                                                  | 48              |
| CAPTURE SERIAL DATA                                                | 50              |
| OPERATION                                                          | 52              |
| MADISCOPENI                                                        | 52              |
| MAIN SUKEEN.                                                       | 32<br>52        |
| TDEND SCREEN                                                       | 55<br>54        |
| DAILY STATISTICS SOPEEN                                            |                 |
| MONTHLY STATISTICS                                                 | <i>35</i><br>56 |
| Latest Measurements                                                | 57              |
| ALOHA SOFTWARE INTERFACE                                           | 58              |
| Interfacing ALOHA to WeatherMaster                                 | 58              |
| DATABASE                                                           | 62              |
| TRAUDI ESHAATING                                                   | ()              |
| IROUBLESHOUTING                                                    | 04              |
| Debug Window                                                       | 64              |
| Incorrect Temperature Readings (Capricorn/Pegasus or Capricorn FLX |                 |
| Only)                                                              | 65              |
| USER SUPPORT INFORMATION                                           | 66              |
| TECHNICAL SUPPORT                                                  | 66              |
| SOFTWARE LICENSE                                                   | 66              |
| LIMITED WARRANTY                                                   | 66              |
| LIMITATION OF LIABILITY                                            | 67              |
| Remedies                                                           | 67              |
| END USER LICENSE AGREEMENT                                         | 68              |
| 1. SOFTWARE License                                                | 68              |
| 2. Limited Warranty                                                | 68              |
| 3. Limitation of Liability                                         | 68              |
| 4. Export                                                          | 69              |
| 5. Remedies                                                        | 69              |
| 6. Choice of Law and Forum                                         | 69              |
| 7. ENTIRE AGREEMENT                                                | 69              |
| 8. Contact Information                                             | 69              |
| REFERENCE                                                          | 71              |
| GLOSSARY                                                           | 71              |
| Self-Aspirating Radiation Shield                                   | 71              |
| Barometric Pressure                                                | 71              |
| Celsius Temperature Scale                                          | 71              |
| Dew Point                                                          | 71              |

| Fahrenheit Temperature Scale                     |    |
|--------------------------------------------------|----|
| Global Radiation                                 | 71 |
| Heat Index                                       | 71 |
| Pyranometer                                      | 72 |
| Relative Humidity                                | 72 |
| Sea Level Pressure                               | 72 |
| Soil Moisture                                    | 72 |
| Solar Radiation                                  | 72 |
| Wet Bulb Globe Temperature (WBGT)                | 72 |
| Wind Chill                                       | 72 |
| UNIT CONVERSION                                  | 74 |
| Speed                                            | 74 |
| Temperature                                      | 74 |
| Distance                                         | 74 |
| Pressure                                         | 74 |
| Solar Radiation                                  | 74 |
| TABLES AND FORMULAS                              | 75 |
| Wind Chill Chart                                 | 75 |
| Wind Chill Equation                              |    |
| Heat Index                                       | 76 |
| Heat Index look up table (printed for reference) | 77 |
| Dew Point                                        | 78 |
| Evapotranspiration                               | 78 |
| Wet Bulb Globe Temperature (WBGT)                |    |

## Introduction

### Features

- Compatible with Capricorn 2000/2000EX, Capricorn FLX, Pegasus, Orion, Vela, Magellan, Magellan MX, Pulsar LX (Pulsar with MicroServer), Weather MicroServer and CWS Web XML data.
- Collects data from single or multiple weather stations connected to separate COM ports on the computer, or through network connection.
- Displays data using multiple HTML pages.
- Automatically updates a web page for each station using an HTML template.
- Automatically generates a data export file to upload to an FTP server for each station.
- Displays trend chart, daily statistics, monthly statistics and latest measurements for each station.
- Allows historical data to be viewed in trend, and daily/monthly statistics pages.
- Emails detailed weather report.
- Provides flexible alarm conditions for individual stations.
- Allows multiple alarm conditions and notifications.
- Alarm notifications include popup, email, and relay control.
- Allows for user defined wind direction offset
- Interfaces with ALOHA software\*.
- Stores data in an SQL Database.
- Allows for flexible data export from database.
- Uploads weather data to Weather Underground
- Captures serial data to a CSV file

\* Area Locations of Hazardous Atmospheres Software

## Installation

## Software Installation

Insert the "credit card" USB Drive into a USB port on the computer. Open the USB Drive folder and double click on the SetupWM.exe file to start the installation.

Follow the on-screen instructions to complete the installation.

The minimum computer requirements for WeatherMaster software are:

- Windows 7 or 10 operating system
- Intel Core i3 or equivalent
- 4MB Memory
- 500MB Hard Drive
- Serial port or USB to Serial Converter

## Configuration

### **Weather Stations**

From the Configuration menu, select Weather Stations.

| Station ID | Description     | Туре        | ОК     |
|------------|-----------------|-------------|--------|
| 100        | Hillsboro Orion | Orion Señal | Cancel |
|            |                 |             | Edit   |
|            |                 |             | Add    |
|            |                 |             | Delete |

#### Adding a new station

To add a new station, select the Add button in the Weather Stations dialog.

# MicroServer, Web XML, and File XML Site Station Types

The MicroServer station communicates with WeatherMaster via the Ethernet network using XML data.

The Web XML station communicates with WeatherMaster via the Internet using XML data which is exported to the Internet by the MicroServer every 15 seconds.

The File XML station communicates with WeatherMaster via the Network using XML data which is exported to the Internet by the MicroServer every 15 seconds.

| OK.         |
|-------------|
| Cancel      |
|             |
| 92.168.0.50 |
|             |
|             |

#### Station ID:

For the MicroServer station, enter the serial number of the MicroServer.

For Web and File XML stations, enter 100 as the serial number. If adding more than one station, increment the serial number.

#### Description:

Enter a description for the weather station location, such as Main Street, Hillsboro, North Runway, Command Center or any other description desired.

#### Station Type:

For **MicroServer stations**, enter the MicroServer IP address (found on the side of the MicroServer enclosure).

For **Web XML stations**, enter the web address and xml file name, e.g. www.columbiaweather.com/commandcenter.xml.

For **File XML stations**, enter the path and XML file name, e.g. C:\Documents and Settings\weather.xml

| Station ID | Description     | Туре        | OK     |
|------------|-----------------|-------------|--------|
| 3-20196    | Hillsboro Orion | MicroServer | Cancel |
|            |                 |             | Edit   |
|            |                 |             | Add    |
|            |                 |             | Delete |

Check "Interface to Aloha" to interface WeatherMaster with ALOHA (Area Locations of Hazardous Atmospheres) software. If there are multiple weather stations communicating with the software, only the first station defined will communicate with ALOHA software.

WeatherMaster communicates directly with ALOHA software using the NOAA\_32.DLL library file.

WeatherMaster can also output the ALOHA SAM data over a serial com port. This feature is used by other third-party software that expects the ALOHA SAM data over a serial com port.

Use the Add button to add more stations as required.

Click OK when finished to save changes.

Click Cancel to close the dialog without saving changes.

#### **Reset Measurements List**

If the Selected Measurements list is changed in the MicroServer then WeatherMaster can be updated to reflect this change.

| Derked<br>Mesauraments Data Orburjuis Data Dutytis Data Dutytis Data Status Parameter Settings Data Export Costom Databaards Data Export Costom Databaards Data Export Data Export Data Expo | Weather Dashboard<br>Admin Home<br>Network Setup<br>Change Password<br>Sensor Inputs                                                                      | Installed Devices<br>Orion (CON1)<br>Dobbard Analog Sensors | 0 | + 0 0 | Sensor Inputs<br>Measurements<br>Crime<br>Strangerature<br>State Index                                                                                                    | - |
|----------------------------------------------------------------------------------------------------|----------------------------------------------------------------------------------------------------|-------------------------------------------------------------|---|-------|----------------------------------------------------------------------------------------------------|---|
|                                                                                                    | Durfred<br>Mesaurements<br>Data Outputs<br>Units<br>Parameter Settings<br>Data Export<br>Custom Dashboards<br>Backup and Restore<br>Diagnostics<br>Logout |                                                             |   |       | Const Point     Desprise Store     Second Store     Second Store |   |
| Cancel Changes Save Changes                                                                                                    |                                                                                                    | Carriel Channes   Save Channes                              |   |       |                                                                                                    |   |

To update WeatherMaster with the new measurements click Edit from the Configuration/Weather Stations screen.

On the Measurements tab click Reset Measurement List.

| Additional Measurements<br>(check to save to trend database) | Apply Changes                                                |
|--------------------------------------------------------------|--------------------------------------------------------------|
| CO2 Concentration                                            |                                                              |
|                                                              |                                                              |
|                                                              |                                                              |
|                                                              |                                                              |
|                                                              |                                                              |
|                                                              |                                                              |
|                                                              |                                                              |
|                                                              |                                                              |
| Cancel                                                       | ОК                                                           |
|                                                              | Additional Measurements<br>(check to save to trend database) |

If any custom sensors have been added to the MicroServer they can be saved to the database by checking the corresponding measurement under Additional Measurements.

Click Apply Changes to save the changes.

## Orion, Magellan, Magellan MX and Capricorn FLX Station Types

The Orion, Magellan, Magellan MX and Capricorn FLX weather stations communicate with WeatherMaster via an RS-232 serial communication port (Comm. Port).

If the computer does not have a built-in serial port, a USB to Serial converter can be used to create a virtual serial port.

| Station ID: 100              | OK.    | I) |  |
|------------------------------|--------|----|--|
| Description: Hillsboro Orion | Cancel |    |  |
|                              |        |    |  |
| Orion Serial V Comm Port: (  | COM1   | ~  |  |

#### Station ID:

For Orion Serial, Magellan Serial and Magellan MX Serial enter 100 as the serial number. If adding more than one station, increment the serial number.

For Capricorn FLX stations, enter the Control Module serial number.

#### **Description:**

Enter a description for the weather station location, such as Main Street, Hillsboro, North Runway, Command Center or any other description desired.

#### Station Type:

Select the appropriate station type: Orion Serial, Magellan Serial, Magellan MX Serial or Capricorn FLX. For Vela weather stations, select the Magellan Serial setting.

Select the Comm. Port the station is connected to from the drop-down list.

Click OK.

#### **Station Settings**

To edit the station settings click Edit from Weather Station dialog.

| 🚽 Edit Weath  | er Station (100)            |     |            | -    |     | × |
|---------------|-----------------------------|-----|------------|------|-----|---|
| Station Type: | Orion Serial                |     |            |      |     |   |
| Description:  | Hillsboro Orion             |     | Comm Port: | COM1 | Ę.  | ~ |
|               | Barometric pressure offset: | 56  |            |      |     |   |
|               | Altitude:                   | 200 |            |      |     |   |
|               | Rain for the year offset:   | 0   |            |      |     |   |
|               | Wind direction offset:      | 0   | ÷          |      |     |   |
| Xml           | Data Output                 | -   |            |      |     |   |
| File          | e path: No output           |     |            |      |     |   |
|               |                             |     |            | Cha  | nge |   |
|               |                             |     | Cano       |      | OK  |   |
|               |                             |     | Cano       | e    | UK  |   |

Location description and port settings can be edited.

Barometric Pressure Offset: is the barometric pressure calibration offset. For example: 56 pressure offset will increase the barometric pressure reading by 0.56 in Hg.

Altitude: is the elevation of the site being monitored. 0 ft is the default value set at the factory. This value should be changed to reflect the correct altitude of the site. The altitude setting will affect the barometric pressure reading. An increase of 10 feet will increase the pressure reading by 0.01 in Hg.

Rain for the year offset: is used to correct the rainfall amount for the year.

Wind Direction Offset: Allows the user to enter a degree offset to change the wind direction value. This feature is useful for vehicle or boat mounted systems. The offset is added to the actual wind direction value. For example, if the sensor output is 45° and the offset is 10°, then WeatherMaster will display 55° for the wind direction value.

For the Magellan MX501 click Sensors and check Solar Radiation.

### **Capricorn/Pegasus Station Type**

Select the Edit button from the Weather Station dialog to change the station configuration.

| Settings Sensor | s Station Properties Data Lo | ogging |            |       |    |
|-----------------|------------------------------|--------|------------|-------|----|
| Station Type:   | Capricom Serial              |        |            |       |    |
| Description:    | Hillsboro Capricom           |        | Comm Port: | COM3  | ¥  |
| Evapotra        | nsipiration crop factor:     | 1      |            |       |    |
| Degree d        | lay reference temperature:   | 0      |            |       |    |
| Season s        | start month:                 | Mar    | ch         | ~     |    |
| Season s        | start day of month:          | 1      | -          | - I   |    |
| Wind dire       | ection offset:               | 0      |            |       |    |
| Xm              | I Data Output                |        |            |       |    |
| F               | ile path: No output          |        |            |       |    |
|                 |                              |        |            | Chang | e  |
|                 |                              |        |            |       |    |
|                 |                              |        |            |       |    |
|                 |                              |        | Can        | cel   | OK |

Location description and port settings can be edited.

If using evapotranspiration, enter the appropriate crop factor. Crop factor 1 is for a reference crop of Alfalfa.

Evapotranspiration is calculated using the 1982 Kimberly-Penman formula as applied in the U.S. Bureau of Reclamation's Pacific Northwest AgriMet Program.

Note: In order to correctly calculate evapotranspiration, the following sensors must be installed in the system:

- Air temperature
- Wind speed and direction
- Relative humidity
- Solar radiation

If using Degree-Day, enter the reference temperature to be used in the calculations. The Degree-Day reference temperature must be entered in degrees F.

Degree-Day = Average Temperature – Reference Temperature

Reference temperature varies from one application to another.

Enter the start date for Degree-Day accumulation.

Degree-Day accumulation for the season (from the start date) is displayed in the Temperature/Rain and Daily Statistics screens.

Wind Direction Offset: Allows the user to enter a degree offset to change the wind direction value. This feature is useful for vehicle or boat mounted systems. The offset is added to the actual wind direction value. For example, if the sensor output is 45° and the offset is 10°, then WeatherMaster will display 55° for the wind direction value.

#### Sensors

In the Edit Weather Station dialog, select the Sensors tab.

| 🖳 Edit   | Weather     | Station (655)      |                   |        |   |    | × |
|----------|-------------|--------------------|-------------------|--------|---|----|---|
| Settings | Sensors     | Station Properties | Data Logging      |        |   |    |   |
|          | Installed S | ensors             |                   |        |   |    |   |
|          | I Tem       | nperature 1        | Relative Humidity |        |   |    |   |
|          | Tem         | nperature 2        | Leaf Wetness      |        |   |    |   |
|          | Tem         | perature 3         | Rain              |        |   |    |   |
|          | Tem         | perature 4         |                   |        |   |    |   |
|          |             |                    |                   |        |   |    |   |
| >        | (1 Sensor   | Solar Radiat       | ion v             |        |   |    |   |
|          | 2 6         |                    |                   |        |   |    |   |
| 1        | 2 Sensor    | (none)             | ~                 |        |   |    |   |
|          |             |                    |                   |        |   |    |   |
|          |             |                    |                   |        |   |    |   |
|          |             |                    |                   |        |   |    |   |
|          |             |                    |                   |        |   |    |   |
|          |             |                    | (                 | Cancel | - | OK |   |
|          |             |                    |                   |        | - |    | - |

Select the sensors that are installed in the weather station.

If temperature 1 is not selected, then wind chill, dew point and heat index will not be displayed.

If relative humidity is not selected, then dew point, and heat index will not be displayed

Note: Wind speed, wind direction, and barometric pressure are always enabled in the software.

Define the sensors connected to multi-purpose channels, X1 and X2. These channels are only available with the Capricorn 2000MP and Capricorn 2000EX. Normally solar radiation is connected to X1 and soil moisture is connected to X2. If there aren't any sensors connected to these channels, X1 and X2 sensor entries should be left blank.

Reset Sensors: Click on this button to re-initialize Temperature 1 sensor. This feature is only applicable for weather stations with a single temperature sensor.

#### **Station Properties**

In the Edit Weather Station dialog, select the Station Properties tab.

| 🔛 Edit       | Weather !   | Station (655)         |                                |                 |    | × |
|--------------|-------------|-----------------------|--------------------------------|-----------------|----|---|
| Settings     | Sensors     | Station Properties    | Data Logging                   |                 |    |   |
| No           | te: Station | Properties are stored | l at the Capricorn Weather Sta | ation.          |    |   |
|              | T1 Offset:  | 0                     | Pressure Offset:               | 56              |    |   |
|              | T2 Offset:  | 0                     | Altitude:                      | 0               |    |   |
| T3 Offset: 0 |             | Hi/Lo Interval:       | 24 hours                       | ~               |    |   |
|              | T4 Offset:  | 0                     | Logging Interval:              | 15 minutes      | ~  |   |
|              |             |                       | Save to<br>Ca                  | o Weather Stati | OK |   |

The dialog will display all sensor calibration offsets and internal settings of the weather station. These settings are pre-configured at the factory.

To change any of these settings, simply highlight the desired value and type in the new value.

T1 through T4 Offsets: are the temperature calibration offsets found on the temperature probe cables in Capricorn or Pegasus weather stations. For the Orion weather station, T1 is the only relevant temperature offset. This offset can be used to adjust the temperature reading if desired.

Pressure Offset: is the barometric pressure calibration offset. For example: 56 pressure offset will increase the barometric pressure reading by 0.56 in Hg.

Altitude: is the elevation of the site being monitored. 0 ft is the default value set at the factory. This value should be changed to reflect the correct altitude of the site. The altitude setting will affect the barometric pressure reading. An increase of 10 feet will increase the pressure reading by 0.01 in Hg.

Hi/Lo Interval: This setting determines how often a high (maximum) and low (minimum) record is stored in the data log of the Control Module.

Logging Interval: This setting determines how often a current value record of all sensors is stored in the data log of the Control Module.

Select Save to Weather Station to save the changes without exiting the dialog.

After changing the settings, select OK and the software will send the new values to the Control Module.

Selecting Cancel will close the dialog without any changes taking effect.

Please refer to the Weather Station User Manual for more information about calibration and settings values.

#### Data Logging

To import data from a Capricorn or Pegasus weather station select the Data Logging tab in the Edit Weather Station dialog.

| 🖳 Edit   | Weather           | Station (655)                                                                                                    |                                                                                                    |                                                  | 4 |    | × |
|----------|-------------------|----------------------------------------------------------------------------------------------------|----------------------------------------------------------------------------------------------------|--------------------------------------------------|---|----|---|
| Settings | Sensors           | Station Properties                                                                                               | Data Logging                                                                                                    |                                                  |   |    |   |
|          | T<br>C<br>tH<br>s | he Capricom weath<br>licking the "Import D<br>e Weather Master of<br>aved locally on the O<br>Delete data log fm | er station saves histo<br>lata Log Now" butto<br>latabase with the his<br>Capricom station.<br>om station after read | nical data.<br>n updates<br>torical data<br>ing. |   |    |   |
|          |                   | Impo                                                                                                    | rt Data Log Now                                                                                                    |                                                  |   |    |   |
|          |                   |                                                                                                    |                                                                                                    |                                                  |   |    |   |
|          |                   |                                                                                                    |                                                                                                    |                                                  |   |    |   |
|          |                   |                                                                                                    |                                                                                                    |                                                  |   |    |   |
|          |                   |                                                                                                    |                                                                                                    | Cancel                                           |   | OK |   |
|          |                   |                                                                                                    |                                                                                                    |                                                  | _ |    |   |

Check Delete data log after reading if you want to delete the data log from the Control Module. Otherwise leave it unchecked.

Note: If the Control Module is also connected to other devices such as a modem or other computers, deleting the data log will prevent the other devices from accessing the data.

Downloading a full data log will take about 1 to 2 minutes. The downloaded data will be incorporated into the software database.

To change the data log recording intervals, please refer to the Station Properties section above.

Click on Import Data Log Now to import the data log from the Capricorn/Pegasus Control Module.

When the import is completed, the software will display a window with the number of records imported. Click OK to close.

### **Capricorn FLX Station Type**

Select the Edit button from the Weather Station dialog to change the station configuration.

| 🖳 Edit Weather S              | Station (100)                                                                                   |             |            | -      |   | × |
|-------------------------------|-------------------------------------------------------------------------------------------------|-------------|------------|--------|---|---|
| Main Settings Sen             | ISOTS                                                                                           |             |            |        |   |   |
| Station Type:<br>Description: | Capricom FLX Serial<br>Hillsboro Capricom FLX                                                   |             | Comm Port: | COM4   |   | ~ |
|                               | Barometric pressure offset:<br>Altitude:<br>Rain for the year offset:<br>Wind direction offset: | 0<br>0<br>0 |            |        |   |   |
| <b>Xm</b><br>Fi               | Data Output<br>le path: No output                                                               |             |            | Change | a |   |
|                               |                                                                                                 |             | Ca         | ncel   | ( | Ж |

Location description and port settings can be edited.

Barometric Pressure Offset: is the barometric pressure calibration offset. For example: 0.02 pressure offset will increase the barometric pressure reading by 0.02 in Hg.

Altitude: is the elevation of the site being monitored. 0 ft is the default value set at the factory. This value should be changed to reflect the correct altitude of the site. The altitude setting will affect the barometric pressure reading. An increase of 10 feet will increase the pressure reading by 0.01 in Hg.

Rain for the year offset: is used to correct the rainfall amount for the year.

Wind Direction Offset: Allows the user to enter a degree offset to change the wind direction value. This feature is useful for vehicle or boat mounted systems. The offset is added to the actual wind direction value. For example, if the sensor output is 45° and the offset is 10°, then WeatherMaster will display 55° for the wind direction value.

#### Sensors

In the Edit Weather Station dialog, select the Sensors tab.

| 🖳 Edit Weather Station (100) | -             |    |
|------------------------------|---------------|----|
| Main Settings Sensors        |               |    |
|                              |               |    |
| Installed Sensors            |               |    |
| Solar Radiation              | Temperature 2 |    |
| Solar Radiation 2            | Temperature 3 |    |
| Analog 1                     | Temperature 4 |    |
| Analog 2                     |               |    |
|                              |               |    |
|                              |               |    |
|                              |               |    |
|                              |               |    |
|                              |               |    |
|                              |               |    |
|                              |               |    |
|                              | Cancel        | ОК |

Select the sensors that are installed in the weather station.

### **XML** Output

WeatherMaster is able to output the current weather data in an XML file format. Updates every 8 seconds.

In the Edit Weather Station dialog (any station type), click on the Change button in the XML Data Output box.

| 🖳 XMLOutput | Dialog                                | -      |        | × |
|-------------|---------------------------------------|--------|--------|---|
| 🗹 Out       | out Xml data to file                  |        |        |   |
| File Name:  | C:\ProgramData\ColumbiaWeatherInc\Wea | atherM | Browse | ] |
|             |                                       | ок     | Cancel |   |

Check "Output XML data to file" box to enable the feature.

Browse and select the location and enter a file name.

The XML File will reflect the parameters available for the station type selected and it has the following format:

```
<oriondata station=""><meas name="time-of-day" updateTS="2018/12/04 15:13:01">2018/12/04 15:13:01
</meas><meas name="inst-wind-speed" updateTS="2018/12/04 15:13:01">7.2</meas>
<meas name="inst-wind-dir" updateTS="2018/12/04 15:13:01">30</meas>
<meas name="rel-humidity" updateTS="2018/12/04 15:13:01">45</meas>
<meas name="barom-press" updateTS="2018/12/04 15:13:01">30.14</meas>
<meas name="temp" updateTS="2018/12/04 15:13:01">45.6</meas>
<meas name="wind-chill" updateTS="2018/12/04 15:13:01">41.8</meas>
<meas name="heat-index" updateTS="2018/12/04 15:13:01">46.0</meas>
<meas name="dew-point" updateTS="2018/12/04 15:13:01">25.5</meas>
<meas name="degree-day" updateTS="2018/12/04 15:13:01">6141.4</meas>
<meas name="rain-today" updateTS="2018/12/04 15:13:01">0.000</meas>
<meas name="rain-this-week" updateTS="2018/12/04 15:13:01">0.002</meas>
<meas name="rain-this-month" updateTS="2018/12/04 15:13:01">0.032</meas>
<meas name="rain-this-year" updateTS="2018/12/04 15:13:01">19.337</meas>
<meas name="rain-rate" updateTS="2018/12/04 15:13:01">0.00</meas>
<meas name="density-altitude" updateTS="2018/12/04 15:13:01">-817</meas>
```

<meas name="2min-rolling-avg-wind-speed" updateTS="2018/12/04 15:13:01">5.4</meas> <meas name="2min-rolling-avg-wind-speed 2" updateTS="2018/12/04 15:13:01">0.0</meas> <meas name="2min-rolling-avg-wind-dir" updateTS="2018/12/04 15:13:01">49</meas> <meas name="2min-rolling-avg-wind-dir 2" updateTS="2018/12/04 15:13:01">0</meas> <meas name="10min-rolling-avg-wind-speed" updateTS="2018/12/04 15:13:01">4.1</meas> <meas name="10min-rolling-avg-wind-speed\_2" updateTS="2018/12/04 15:13:01">0.0</meas> <meas name="10min-rolling-avg-wind-dir" updateTS="2018/12/04 15:13:01">45</meas> <meas name="10min-rolling-avg-wind-dir 2" updateTS="2018/12/04 15:13:01">0</meas> <meas name="windrun" updateTS="2018/12/04 15:12:48">49.00</meas> <meas name="vmean-windrun" updateTS="2018/12/04 15:12:48">3.71</meas> <meas name="vmean-winddir" updateTS="2018/12/04 15:12:48">239</meas> <meas name="vmean-winddirstddev" updateTS="2018/12/04 15:12:48">40</meas> <meas name="2min-gust-windspeed" updateTS="2018/12/04 15:13:01">12.6</meas> <meas name="2min-gust-windspeed 2" updateTS="2018/12/04 15:13:01">0.0</meas> <meas name="2min-gust-winddir" updateTS="2018/12/04 15:13:01">2</meas> <meas name="2min-gust-winddir 2" updateTS="2018/12/04 15:13:01">0</meas> <meas name="10min-peak-windspeed" updateTS="2018/12/04 15:13:01">12.6</meas> <meas name="10min-winddir-atpeak" updateTS="2018/12/04 15:13:01">2</meas> <meas name="60min-peak-windspeed" updateTS="2018/12/04 15:13:01">12.9</meas> <meas name="60min-winddir-atpeak" updateTS="2018/12/04 15:13:01">49</meas> <meas name="solar-radiation" updateTS="2018/12/04 15:13:01">0</meas> <meas name="raw-barom-pressure" updateTS="2018/12/04 15:13:01">29.92</meas> <meas name="raw-inst-wind-dir" updateTS="2018/12/04 15:13:01">30</meas> <meas name="wet-bulb-globe-temp" updateTS="2018/12/04 15:13:01">50.1</meas> <meas name="saturated-vapor-pressure" updateTS="2018/12/04 15:13:01">0.31</meas> <meas name="vapor-pressure" updateTS="2018/12/04 15:13:01">0.14</meas> <meas name="dry-air-pressure" updateTS="2018/12/04 15:13:01">29.78</meas> <meas name="dry-air-density" updateTS="2018/12/04 15:13:01">0.0782</meas> <meas name="absolute-humidity" updateTS="2018/12/04 15:13:01">0.0002</meas> <meas name="air-density-ratio" updateTS="2018/12/04 15:13:01">1</meas> <meas name="adjusted-altitude" updateTS="2018/12/04 15:13:01">-702</meas> <meas name="SAE-correction-factor" updateTS="2018/12/04 15:13:01">0.95</meas> <meas name="wet-air-density" updateTS="2018/12/04 15:13:01">0.0784</meas> <meas name="wet-bulb-temp" updateTS="2018/12/04 15:13:01">36.6</meas> <meas name="hail-rate" updateTS="2018/12/04 15:13:01">0</meas> <meas name="hail-today" updateTS="2018/12/04 15:13:01">0</meas> </oriondata>

### **Display Units**

Select Options>Units

#### **Units of Measurements**

To set the unit of measurement, select Units from the Options menu list.

| Temperature: Degrees F. |   |
|-------------------------|---|
|                         | ~ |
| Speed: Miles/Hour.      | ~ |
| Pressure: Inches Hg     | ~ |
| Altitude: Feet          | ~ |
| Visibility: Miles       | ~ |

In the Units tab select the desired units for the temperature, wind, pressure, and rainfall parameters.

The temperature unit selection will apply to all temperature readings, wind chill, heat index, dew point, and degree day.

The rainfall unit selection will apply to all rain values and evapotranspiration.

## **Export Setup**

From the Configuration menu, select Auto Setup.

#### **CSV Data Export**

To configure WeatherMaster to export text data to a local computer or the Internet, select the CSV Data Export tab from the Export Setup dialog.

Please note the Data Export feature will report in U.S. Customary units.

| 🖷 Export Setup                              | ×                                             |
|---------------------------------------------|-----------------------------------------------|
| CSV Data Export Html Export                 |                                               |
| Setup to generate csv files containing weat | her data<br>Data Period:<br>inutes. 1 🖨 hours |
| Export column names as first line           |                                               |
| Local Computer O FTP Host                   |                                               |
| Local Path                                  |                                               |
| C:\ProgramData\ColumbiaWeatherInc\Weather   | Ma: Browse                                    |
| ETP Host                                    |                                               |
| Host Name:                                  |                                               |
| User                                        |                                               |
| Password;                                   |                                               |
| Path:                                       |                                               |
| Port: 21 🛟 Timeout (sec.): 15               | *                                             |
| Passive Transfers (needed for some netwo    | ork configurations)                           |
|                                             |                                               |
|                                             |                                               |
| Export CSV Now OK                           | Cancel                                        |

Check the Enable Automatic Export box if you want WeatherMaster to automatically export the data. Select the desired export interval. The minimum interval is 5 minutes.

Select the amount of data to be included in the text file by specifying the data period in hours. The minimum data period is one hour and the maximum period is 24 hours.

Check the Export Column Name as First Line box if you would like WeatherMaster to include the column names in the first line.

Select the data destination, local computer or FTP Host (Internet).

If local computer is selected, enter the path of the directory (or folder) where the file will be saved. If the path is left blank, the file will be saved in the program folder.

If FTP Host is selected, enter the FTP connection information. This information can be obtained from the FTP host provider.

#### **Manual Data Export**

To manually export text data, click Export CSV Now.

WeatherMaster will start the export process based on the setup in the Data Export dialog.

#### Data File Format

The first line of the data file may be a comma-delimited list of the field names, in the order represented by the values in each record. This line is optional. The rest of the file consists of comma delimited data records. Below is a sample of an output file with one record.

STATIONNAME,time-of-day,inst-wind-speed,inst-wind-speed\_2,inst-winddir,rel-humidity,barom-press,barom-press\_2,barompress\_3,temp,temp\_2,temp\_3,temp\_4,wind-chill,heat-index,dewpoint,rain-today,rain-rate,density-altitude,2min-rolling-avg-windspeed,2min-rolling-avg-wind-dir,10min-rolling-avg-wind-speed,10minrolling-avg-wind-dir,2min-gust-windspeed,2min-gust-winddir,60minpeak-windspeed,60min-winddir-atpeak,solar-radiation,solarradiation\_2,visibility,raw-barom-pressure\_2,raw-barom-pressure\_3,wetbulb-globe-temp,saturated-vapor-pressure,vapor-pressure,dry-airpressure,dry-air-density,absolute-humidity,air-density-ratio,wet-airdensity,wet-bulb-temp,lux,60min-rolling-avg-wind-speed,60min-rollingavg-wind-dir,uv-radiation,particle-concent,3sec-rolling-avg-windspeed,3sec-rolling-avg-wind-dir

#### W5291,12/5/2018 7:53:27

AM,8.7,0,34,61,30.11,0,0,37.4,0,0,0,31,37,25.1,0,0,-1347,6.6,9,4.3,43,11.6,355,17.3,11,0,0,0,0,0,45.4,0.22,0.14,29.75,0.0794, 0.0002,1,0.0796,31.1,0,4.6,46,0,0,7.8,13

One output file is generated for each weather station with the name nnntrh.txt, where nnn is the station ID for the given station.

#### **HTML Export**

To configure WeatherMaster to export an HTML file to a local computer or the Internet, select the HTML Export tab from the Export Setup dialog.

| Export Setup                                                                                       | × |
|----------------------------------------------------------------------------------------------------|---|
| CSV Data Export Html Export                                                                        |   |
| Setup to generate html files containing weather data<br>Enable automatic export every 5 + minutes. |   |
| Export Destination                                                                                 |   |
| Local Computer      O FTP Host                                                                     |   |
| Local Path                                                                                         |   |
|                                                                                                    |   |
| C. (Frogrambata columbia weather inc. (Weather Mat                                                 | ; |
| FTP Host                                                                                           |   |
| Host Name:                                                                                         |   |
| User:                                                                                              |   |
| Password.                                                                                          |   |
| Path;                                                                                              |   |
| Port: 21 🛟 Timeout (sec). 15 🛊                                                                     |   |
| Passive Transfers (needed for some network configurations                                          | ý |
|                                                                                                    |   |

Check the Enable Automatic Export box, if you want WeatherMaster to automatically export the data. Select the desired export interval. The minimum interval is 5 minutes.

Select the amount of data to be included in the text file by specifying the data period in hours. The minimum data period is one hour and the maximum period is 24 hours.

Check the Export Column Name as First Line box if you would like WeatherMaster to include the column names in the first line.

Select the data destination, local computer or FTP Host (Internet).

If local computer is selected, enter the path of the directory (or folder) where the file will be saved. If the path is left blank, the file will be saved in the program folder.

If FTP Host is selected, enter the FTP connection information. This information can be obtained from the FTP host provider.

#### Manual HTML Export

To manually export the HTML file, click Export HTML Now.

WeatherMaster will start the export process based on the setup in the HTML Export dialog.

#### **HTML Template Format**

HTML Export requires customizing the file <sample.html>, which can be found in the directory where WeatherMaster is installed. Sample.html is an HTML file, in which special tags are replaced with the current parameter readings from weather stations. Values will be entered in the units specified in the WeatherMaster Display Options. One output file is generated for each weather station in the form of nnnsample.html, where nnn is the station serial number for the given station. The output files are optionally uploaded to an FTP server.

| Parameter                     | HTML Tag                         |  |  |
|-------------------------------|----------------------------------|--|--|
| Date                          | <#Date Format="mm/dd/yyyy">      |  |  |
| Last Sample timestamp         | <#Time_of_day>                   |  |  |
| Wind Speed                    | <#inst_wind_speed>               |  |  |
| Wind Direction                | <#inst_wind_dir>                 |  |  |
| 3-sec Wind Speed Average      | <#_3sec_gust_wind_speed>         |  |  |
| 3-sec Wind Direction Average  | <#_3sec_gust_wind_dir>           |  |  |
| 2-min Wind Speed Average      | <#_2min_rolling_avg_wind_speed>  |  |  |
| 2-min Wind Direction Average  | <#_2min_rolling_avg_wind_dir>    |  |  |
| 10-min Wind Speed Average     | <#_10min_rolling_avg_wind_speed> |  |  |
| 10-min Wind Direction Average | <#_10min_rolling_avg_wind_dir>   |  |  |
| 10-min Wind Speed Peak        | <#_10min_peak_windspeed>         |  |  |
| Wind Direction at 10-min Wind Speed Peak         | <#_10min_winddir_atpeak> |
|--------------------------------------------------|--------------------------|
| 60-min Wind Speed Peak                           | <#_60min_peak_windspeed> |
| Wind Direction at 60-min Wind Speed Peak         | <#_60min_winddir_atpeak> |
| Wind Run                                         | <#windrun>               |
| Vector Mean Wind Speed                           | <#vmean_windrun>         |
| Vector Mean Wind Direction                       | <#vmean_winddir>         |
| Vector Mean Wind Direction<br>Standard Deviation | <#vmean_winddirstddev>   |
| Air Temperature                                  | <#temp1>                 |
| Temperature 2                                    | <#temp2>                 |
| Temperature 3                                    | <#temp3>                 |
| Temperature 4                                    | <#temp 4>                |
| Relative Humidity                                | <#rel_humidity>          |
| Barometric Pressure                              | <#barom_press>           |
| Raw Barometric Pressure                          | <#raw_barom_pressure>    |
| Density Altitude                                 | <#density_altitude>      |
| Wind Chill                                       | <#wind_chill>            |
| Heat Index                                       | <#heat_index>            |
| Dew Point                                        | <#dew_point>             |
| Wet Bulb Globe Temperature                       | <#wet_bulb_globe_temp>   |
| Wet Bulb Temperature                             | <#wet_bulb_temp>         |
| Degree Day                                       | <#degree_day>            |
| Rain for the Day                                 | <#rain_today>            |
| Rain for the Week                                | <#rain_this_week>        |
| Rain for the Month                               | <#rain_this_month>       |
| Rain for the Year                                | <#rain_this_year>        |
| Rain Rate                                        | <#rain_rate>             |
| Solar Radiation                                  | <#solar_radiation>       |

| Saturated Vapor Pressure                   | <#saturated_vapor_pressure>        |
|--------------------------------------------|------------------------------------|
| Vapor Pressure                             | <#vapor_pressure>                  |
| Dry Air Pressure                           | <#dry_air_pressure>                |
| Dry Air Density                            | <#dry_air_density>                 |
| Wet Air Density                            | <#wet_air_density>                 |
| Absolute Humidity                          | <#absolute_humitiy>                |
| Air Density Ratio                          | <#air_density_ratio>               |
| Adjusted Altitude                          | <#adjusted_altitude>               |
| SAE Correction Factor                      | <#SAE_correction_factor>           |
| Extinction Coefficient                     | <#extinction_coefficient>          |
| Lux meter                                  | <#lux>                             |
| Day/Night                                  | <#day_night>                       |
| Wind Speed 2                               | <#wind_speed_2>                    |
| Raw Wind Direction 2                       | <#raw_wind_dir_2>                  |
| 3-sec Wind Speed Average 2                 | <#_3sec_gust_wind_speed_2>         |
| 3-sec Wind Direction Avg 2                 | <#_3sec_gust_wind_dir_2>           |
| 2-min Wind Speed Average 2                 | <#_2min_rolling_avg_wind_speed_2>  |
| 2-min Wind Direction Avg 2                 | <#_2min_rolling_avg_wind_dir_2>    |
| 10-min Wind Speed Avg 2                    | <#_10min_rolling_avg_wind_speed_2> |
| 10-min Wind Direction Avg 2                | <#_10min_rolling_avg_wind_dir_2>   |
| 10-min Wind Speed Peak 2                   | <#_10min_peak_windspeed_2>         |
| Wind Direction at 10-min Wind Speed Peak 2 | <#_10min_winddir_atpeak_2>         |
| 60-min Wind Speed Peak 2                   | <#_60min_peak_windspeed_2>         |
| Wind Direction at 60-min Wind Speed Peak 2 | <#_60min_winddir_atpeak_2>         |
| Soil Moisture                              | <#soil_moisture>                   |
| Leaf Wetness                               | <#leaf_wetness>                    |
| Evapotranspiration                         | <#et>                              |

#### Note: Some HTML tags are not available for certain station types.

To have the date or time included, use these tags:

<#Date>

<#Time>

You can optionally include a Format="\*\*\*" parameter in the #Date or #Time tag. The Format string is used to program the exact type of date or time format desired. Here are some samples:

<#Date Format="mm/dd/yyyy">

<#Time Format="tt">

The following is a complete list of options for date/time Format strings:

| Specifier | <u>Displays</u>                                                                                                    |
|-----------|----------------------------------------------------------------------------------------------------|
| nd        | Displays the day as a number without a leading zero (1-<br>31).                                                                                                    |
| dd        | Displays the day as a number with a leading zero (01-                                                                                                    |
| ddd       | Displays the day as an abbreviation (Sun-Sat) using the strings given by the ShortDayNames global variable.                                                                       |
| dddd      | Displays the day as a full name (Sunday-Saturday)<br>using the strings given by the LongDayNames global<br>variable.                                                              |
| m         | Displays the month as a number without a leading zero (1-12). If the m specifier immediately follows an h or hh specifier, the minute rather than the month is displayed.         |
| mm        | Displays the month as a number with a leading zero<br>(01-12). If the mm specifier immediately follows an h or<br>hh specifier, the minute rather than the month is<br>displayed. |
| mmm       | Displays the month as an abbreviation (Jan-Dec) using<br>the strings given by the ShortMonthNames global<br>variable.                                                             |
| mmmm      | Displays the month as a full name (January-December)<br>using the strings given by the LongMonthNames global<br>variable.                                                         |
| уу        | Displays the year as a two-digit number (00-99).                                                                                                    |
| уууу      | Displays the year as a four-digit number (0000-9999).                                                                                                    |
| h         | Displays the hour without a leading zero (0-23).                                                                                                    |
| hh        | Displays the hour with a leading zero (00-23).                                                                                                    |
| n         | Displays the minute without a leading zero (0-59).                                                                                                    |
| nn        | Displays the minute with a leading zero (00-59).                                                                                                    |
| S         | Displays the second without a leading zero (0-59).                                                                                                    |
| SS        | Displays the second with a leading zero (00-59).                                                                                                    |

| am/pm | Uses the 12-hour clock for the preceding h or hh                      |
|-------|-----------------------------------------------------------------------|
|       | specifier, and displays 'am' for any hour before noon,                |
|       | and 'pm' for any hour after noon. The am/pm specifier                 |
|       | can use lower, upper, or mixed case, and the result is                |
|       | displayed accordingly.                                                |
| a/p   | Uses the 12-hour clock for the preceding h or hh                      |
|       | specifier, and displays 'a' for any hour before noon, and             |
|       | 'p' for any hour after noon. The a/p specifier can use                |
|       | lower, upper, or mixed case, and the result is displayed accordingly. |
| /     | Displays the date separator character given by the                    |
|       | DateSeparator global variable.                                        |
| :     | Displays the time separator character given by the                    |
|       | TimeSeparator global variable.                                        |
|       |                                                                       |

Sample.html file can be modified/customized by the user to fit the look and feel of an existing web site.

### Alarms

WeatherMaster has the capability of setting an unlimited number of alarm conditions with each alarm having one or more notification method.

To view the alarms dialog, select Alarms from the Options menu.

#### **Alarm Conditions**

| 🖳 Alarms          |                 |                     | -      |        | × |
|-------------------|-----------------|---------------------|--------|--------|---|
| Weather Station:  | Hillsboro Orion |                     | ~      |        |   |
| Alarm Conditions: |                 | Notifications:      |        |        |   |
| High Winds        |                 | Send Email          |        |        |   |
| Add Edit.         | Delete          | Add E               | dit    | Delete |   |
|                   | ne              | cuming Alarm Delay: | (none) | Y      | 1 |
| Parameter: Wind   | Speed           | ~                   | (mph)  |        |   |
| Upper Limit 35    | ОК              | Cancel              |        |        |   |

To define an alarm condition, select the Add button under the Alarm Conditions window.

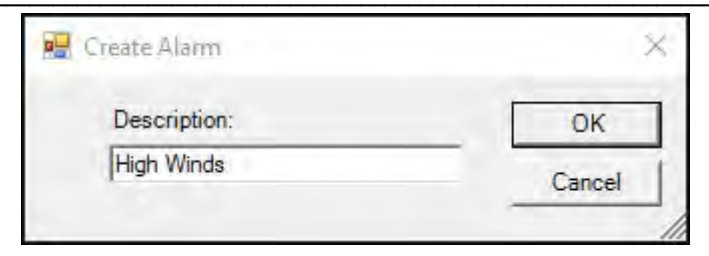

Enter a descriptive name for the alarm and select OK.

The alarm condition name will be listed in the Alarm Conditions window.

Select the name of the parameter.

Define the upper and/or lower limits.

### Notifications

WeatherMaster allows an unlimited number of notifications, which can be shared by multiple alarms.

To define a notification, select the Add button at the bottom of the Notifications window.

There are three types of notifications available:

### **Popup Notification**

| 🖶 Create New Notification    |    | - |        | × |
|------------------------------|----|---|--------|---|
| Description New Notification | -  |   |        |   |
| Notification Type            |    |   |        |   |
| Popup                        |    |   |        |   |
| C Email                      |    |   |        |   |
| C Relay Control              |    |   |        |   |
|                              |    |   |        |   |
|                              |    |   |        |   |
|                              |    |   |        |   |
|                              |    |   |        |   |
|                              |    |   |        |   |
|                              | ОК |   | Cancel | 1 |
|                              |    | - |        | - |

Enter a descriptive name for this notification and select Popup Only.

A Popup notification will cause the computer to sound a tone when the alarm conditions are met.

### **Email Notification**

| Description Email Robert                         |               |                                |
|--------------------------------------------------|---------------|--------------------------------|
| Notification Type                                | -             |                                |
| C Popup                                          | Sender Name:  | Robert Smith                   |
| <ul> <li>Email</li> <li>Relay Control</li> </ul> | Sender Email: | rsmith@columbiaweather.com     |
|                                                  | Subject Line: | Hillsboro Weather              |
|                                                  | Email Address | rsmith@columbiaweather.com     |
|                                                  | Mail Server:  |                                |
|                                                  |               | Configure Outgoing Mail Server |

Enter the descriptive name for this notification and select Email.

Enter the Sender Name. This should be the name of the person using WeatherMaster.

Enter the Sender Email. This should be the email address of the person using WeatherMaster.

Enter a subject line that WeatherMaster can use in the email.

Enter the email address of the recipient. This can be the same as the sender's email address, if the sender wishes to be notified.

Enter the name of the Mail Server. To get the name of the server:

- 1. From the Windows Start button, select Settings, then select Control Panel.
- 2. In the Control Panel window, double click on the Mail icon.
- 3. Select your email service and click on the Properties button.
- 4. Select the Servers tab to view the name of the mail server next to the Outgoing Mail (SMTP).

Click OK to close this window and save any changes.

Click Cancel to close the window and discard any edits.

### **Relay Control Notification**

| 🚽 Create New Notification                                  |               |          | -  |        | × |
|------------------------------------------------------------|---------------|----------|----|--------|---|
| Description Sound Hom                                      |               |          |    |        |   |
| Notification Type<br>C Popup<br>C Email<br>C Relay Control | Relay Number: | Relay K0 |    | •      |   |
|                                                            |               | ОК       | ]. | Cancel |   |

The Relay Control notification feature is available in WeatherMaster with the addition of a USB 4 channel Relay Controller. Please contact Columbia Weather Systems for more information.

Enter a descriptive name for this notification and select Relay Control.

Select the desired relay to activate. Four relays are available, K0 through K3.

Once an alarm condition is met, the selected relay will close momentarily.

The Relay Controller is designed to activate a secondary latch relay with a user selectable timer.

Click OK to close the Notification window and save any changes.

Click Cancel to close the window and discard any edits.

### Alarm Condition

Once an alarm condition has occurred, an Alarm Condition window will appear on the screen with a list of alarms that have occurred listing the date and time, name of the notification, name of the alarm, the value of the parameter and which limit has been violated.

| 🖶 Alarm Conditions                                                                                                    | × |
|----------------------------------------------------------------------------------------------------|---|
| 06/21/2017 12:08:00 PM ( High Winds )<br>2.1 mph violates upper limit (12:07:46)<br>2.4 mph violates upper limit (12:07:47)<br>2.5 mph violates upper limit (12:07:48)<br>2.5 mph violates upper limit (12:07:49)<br>2.4 mph violates upper limit (12:07:50)<br>2.4 mph violates upper limit (12:07:51)<br>2.3 mph violates upper limit (12:07:52)<br>2.1 mph violates upper limit (12:07:53)<br>2.7 mph violates upper limit (12:07:55)<br>3.6 mph violates upper limit (12:07:56)<br>4.1 mph violates upper limit (12:07:58)<br>3.9 mph violates upper limit (12:07:59) | ~ |
| ОК                                                                                                    |   |

The software will continue to display this screen until the user clicks on the OK button to acknowledge the alarm information.

### **Email Report**

WeatherMaster has the capability of sending an email report at a user selectable interval to multiple email addresses.

The email message can also be sent as a cell phone text message by simply emailing the cell phone. For a cell phone email address, please visit the cell phone service provider's web site.

To view the Email Notification dialog, select Email Report from the Option menu.

| Email Reports            |                                | -                                                                                                    |         |
|--------------------------|--------------------------------|----------------------------------------------------------------------------------------------------|---------|
| Selected Weather Station | Hillsboro Orion 🗸 🗸            |                                                                                                    |         |
| Enable email report fo   | or this station                | Selected Measurements Use Short                                                                                                    | t Names |
| Send email report ever   | y 5 minutes.                   | Wind Speed<br>Wind Direction                                                                                                    | ^       |
| Sender Name:             | Robert                         | Relative Humidity                                                                                                    |         |
| Sender Email:            | rsmith@columbiaweather.com     | Temperature                                                                                                    |         |
| Subject Line:            | Hillsboro Weather              | Wind Chill                                                                                                    |         |
| Email Address:           | rsmith@columbiaweather.com     | Dew Point                                                                                                    | ~       |
| Outgoing Mail Server:    |                                | Report Preview                                                                                                    |         |
|                          | Configure Outgoing Mail Server | Report for WeatherStation: Hillsboro Ori<br>Wind Speed: 2.6<br>Wind Direction: 114<br>Relative Humidity: 44<br>Temperature: 41.7<br>Barometric Pressure: 30.08 | ion     |
| Send Test Email          |                                | OK Cancel                                                                                                    |         |

Select the desired weather station. Use the drop-down if you have multiple weather stations defined in WeatherMaster.

Check the "Enable Email Report for this station".

Select the email report interval. Minimum interval is 5 minutes.

Enter the sender name, sender email, and subject line.

Enter the recipient's email address. Use a semi colon to separate multiple email addresses.

Enter the outgoing mail server (SMTP) used by the computer. This information can be found in the Control Panel/Mail/Email Account.

Check "Mail server uses authentication" if your email service requires authentication. Enter the user and password required.

Select the measurements to add to the report. The Report Preview will display the selected parameters and their current values.

If you are sending the report to a cell phone, you can check the Use Short Names to abbreviate the parameter names. Cell phone text messages have a 150-character limitation.

Use the Send Test Email button to send a test Email Report.

Click OK to apply the changes and close the dialog.

### Weather Underground

WeatherMaster can upload the weather data to a Weather Underground account.

| Weather Underground Settings    |                 |
|---------------------------------|-----------------|
| Selected Weather Station:       | Hillsboro Orion |
| Weather Underground Station ID: | KORHILLS36      |
| Weather Underground Password:   | ······          |
| 0                               | Cancel OK       |

First create an account by visiting Weather Underground at https://www.wunderground.com/signup

To enable the feature in WeatherMaster click Weather Underground from the Options menu. Enter your Weather Underground Station ID and password.

WeatherMaster uploads the weather data every 5-minutes to Weather Underground.

## Data

## **MicroServer Data Synchronization**

If WeatherMaster software is communicating with a MicroServer, it will automatically synchronize the database with the data log files stored in the MicroServer. If WeatherMaster is closed it will begin the synchronization process (in the background) when WeatherMaster is reopened. When the process is done the following window will appear:

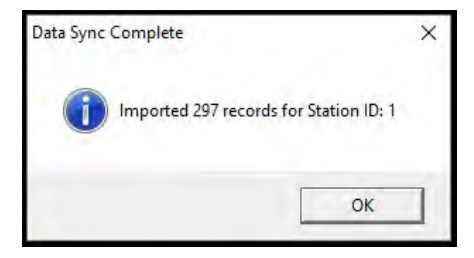

Click OK to close.

## **Export Trend Data**

Select Data/Export Trend Data

|                   |                          |                                                                                             |                                                                                           | ц ,                                                                                                    |
|-------------------|--------------------------|---------------------------------------------------------------------------------------------|-------------------------------------------------------------------------------------------|----------------------------------------------------------------------------------------------------|
| Hillsboro Orion   |                          |                                                                                             |                                                                                           |                                                                                                    |
| Today             |                          | ~                                                                                           |                                                                                           |                                                                                                    |
|                   |                          |                                                                                             |                                                                                           |                                                                                                    |
| ^                 |                          | Selected Output                                                                             | Units:                                                                                    |                                                                                                    |
|                   | Select All               | Rain:                                                                                       | Inches                                                                                    | ~                                                                                                    |
|                   | Unselect All             | Temperature:                                                                                | Degrees F.                                                                                | ~                                                                                                    |
| _                 |                          | Speed:                                                                                      | Miles/Hour.                                                                               | ~                                                                                                    |
|                   |                          | Pressure:                                                                                   | Inches/Hg                                                                                 | ~                                                                                                    |
|                   |                          | Distance:                                                                                   | Feet                                                                                      | ¥                                                                                                    |
| ers\Production\De | ocuments\Trend.          | CSV                                                                                         | Browse                                                                                    |                                                                                                    |
|                   |                          | Clo                                                                                         | se Exc                                                                                    | port Data                                                                                                    |
|                   | Hillsboro Orion<br>Today | Hillsboro Orion<br>Today<br>Select All<br>Unselect All<br>eres\Production\Documents\Trend.c | Hillsboro Orion Today Select All Select All Rain: Temperature: Speed: Pressure: Distance: | Hilsboro Orion          Today       Select All       Selected Output Units:         Select All       Rain:       Inches         Unselect All       Temperature:       Degrees F.         Speed:       Miles/Hour.       Pressure:       Inches/Hg         Distance:       Feet       Severs/Production \Documents\Trend.csv       Browse |

Columbia Weather Systems, Inc.

Select the Export Data Range. The dialog offers the following predefined data ranges:

Today, Yesterday, Last 2 Days, and Current Month.

You can also select Custom Date Range to define your own date range.

If Custom Date Range is selected, enter the Start and End dates in the new fields on the right side of the dialog.

Select the desired Measurements. Use the Select All button if all measurements are required.

Select the Output Units.

Enter the Export File name and path. Click on the Browse button to choose the folder.

Click on Export Data when ready.

When the export is completed, a window will appear stating:

Successfully exported data from station name and serial number.

Click OK to close it.

The Export Data Trend dialog will export all the selected parameters in the selected units of measurements in a csv text file.

This file is easily imported in spreadsheet programs.

### **Capture Serial Data**

If WeatherMaster is communicating with the weather station over a serial connection, the sensor data can be captured and saved as a CSV file.

| 🔐 Serial Data                                                                                                    | x                                                           |
|----------------------------------------------------------------------------------------------------|-------------------------------------------------------------|
| Station: Hillsboro Capricom Capturing to file<br>0Cap.0003.Dm=027D, Sm=0.0S, Ua=13P, Pa=29.773), TA=71.5F, TB=255.0F, TC=255.0F, TD=255.0F, Rc=0.00], AA=0.58888V, AB=0.58750V, AC=0.58775V, AD=0.61700V (C                                                                                                    | DcD 🔺                                                       |
| [Ccap, D003, Dm-01270, Sm-0, DS, Ua=13P, Pa=27, 731, TA=71, 5F, TE=255, DF, TC=255, DF, TD=255, DF, Tc=0, D01, AA=0, 58888V, AB=0, 58750V, AC=0, 58775V, AD=0, 61780V (<br>Ccap, FFFE Dm-0310, Sm=0, OS, Ua=13P, Pa=27, 731, TA=71, 5F, TE=255, DF, TC=255, DF, TD=255, DF, Tc=0, D01, AA=0, 58888V, AB=0, 5873V, AC=0, 58800V, AD=0, 61688V [<br>Ccap, U003, Dm=0280, Sm=0, OS, Ua=13P, Pa=27, 731, TA=71, 5F, TE=255, DF, TC=255, DF, TC=255, DF, TC=0, D01, AA=0, 58888V, AB=0, 5873V, AC=0, 58800V, AD=0, 61688V [<br>Ccap, U003, Dm=0270, Sm=0, OS, Ua=13P, Pa=27, 731, TA=71, 5F, TE=255, DF, TC=255, DF, TC=255, DF, TC=0, D01, AA=0, 58888V, AB=0, 5875V, AC=0, 58800V, AD=0, 61688V [<br>Ccap, U003, Dm=0270, Sm=0, OS, Ua=13P, Pa=27, 731, TA=71, 5F, TE=255, DF, TC=255, DF, TC=255, DF, TC=0, D01, AA=0, 58888V, AB=0, 5875V, AC=0, 58800V, AD=0, 61688V [<br>Ccap, U003, Dm=0270, Sm=0, OS, Ua=13P, Pa=27, 731, TA=71, 5F, TE=255, DF, TC=255, DF, TC=250, DF, TC=0, D01, AA=0, 58888V, AB=0, 5875V, AC=0, 58800V, AD=0, 61688V [<br>Ccap, U003, Dm=0270, Sm=0, OS, Ua=13P, Pa=27, 731, TA=71, 5F, TE=255, DF, TC=255, DF, TC=250, DF, TC=0, D01, AA=0, 58888V, AB=0, 5875V, AC=0, 58800V, AD=0, 61688V [<br>Ccap, U003, Dm=0270, Sm=0, OS, Ua=13P, Pa=27, 731, TA=71, 5F, TE=255, DF, TC=255, DF, TC=250, DF, TC=0, D01, AA=0, 58888V, AB=0, 5875V, AC=0, 58800V, AD=0, 61688V [<br>Ccap, U003, Dm=0270, Sm=0, OS, Ua=13P, Pa=27, 731, TA=71, 5F, TE=255, DF, TC=255, DF, TC=250, DF, TC=0, D01, AA=0, 58888V, AB=0, 5875V, AC=0, 58800V, AD=0, 61688V [<br>Ccap, U003, Dm=0270, Sm=0, OS, Ua=13P, Pa=27, 731, TA=71, 5F, TE=255, DF, TC=255, DF, TC=0, D01, AA=0, 58888V, AB=0, 5875V, AC=0, 58800V, AD=0, 61688V [<br>Ccap, U003, Dm=0280, Sm=0, OS, Ua=13P, Pa=27, 731, TA=71, 5F, TE=255, DF, TC=255, DF, TC=0, D01, AA=0, 58888V, AB=0, 5875V, AC=0, 58800V, AD=0, 61688V [<br>Ccap, U003, Dm=0280, Sm=0, OS, Ua=13P, Pa=27, 731, TA=71, 5F, TE=255, DF, TC=255, DF, TC=255, DF, TC=0, D01, AA=0, 58888V, AB=0, 5875V, AC=0, 58800V, AD=0, 61688V [<br>Ccap, U003, Dm=0280, Sm=0, OS, Ua=13P, Pa=27, 731, TA=71, 5F, TE=255, DF, T | )cD<br>_[w<br>EFO<br>EIO<br>EIO<br>EIO<br>EIO<br>EIO<br>W(q |
| Cop. 0003. Dm-0280. Sm=0. 0S, Ua=12P P=a-23 721, TA=71. 5F. TE=255. 0F. TC=255. 0F. TC=255. 0F. E0=0.01. AA=0.58888V. AB=0.58753V. AC=0.58800V. AD=0.61688V. NC cop. 051. Dm-0280. Sm=0.0S, Ua=12P a=a-23 721, TA=71. 5F. TE=255. 0F. TC=255. 0F. TC=255. 0F. E0=0.01. AA=0.58888V. AB=0.58753V. AC=0.58800V. AD=0.61688V. NC cop. 051. Dm-0270. Sm=0.0S, Ua=12P a=a-23 721, TA=71. 5F. TE=255. 0F. TC=255. 0F. TC=255. 0F. E0=0.01. AA=0.58887V. AB=0.58750V. AC=0.58800V. AD=0.61688V. NC cop. 051. Dm-0270. Sm=0.0S, Ua=12P a=a-23 721, TA=71. 6F. TE=255. 0F. TC=255. 0F. TC=255. 0F. E0=0.01. AA=0.58875V. AB=0.58750V. AC=0.58800V. AD=0.61678V. PC cop. 0003. Dm-0270. Sm=0.0S, Ua=12P a=a-23 721, TA=71. 6F. TE=255. 0F. TC=255. 0F. TC=255. 0F. TC=0.001. AA=0.58875V. AB=0.58750V. AC=0.58800V. AD=0.61672V. PC cop. 0003. Dm-0270. Sm=0.0S, Ua=12P a=a-23 721, TA=71. 6F. TE=255. 0F. TC=255. 0F. TC=255. 0F. TC=0.001. AA=0.58875V. AB=0.58750V. AC=0.58800V. AD=0.61672V. PC cop. 0003. Dm-0270. Sm=0.0S, Ua=12P a=a-23 721, TA=71. 6F. TE=255. 0F. TC=255. 0F. TC=255. 0F. TC=0.001. AA=0.58875V. AB=0.58750V. AC=0.58800V. AD=0.61672V. PC cop. 0003. Dm-0270. Sm=0.0S, Ua=12P a=a-23 721, TA=71. 6F. TE=255. 0F. TC=255. 0F. TC=250. 0F. TC=0.001. AA=0.58875V. AB=0.58750V. AC=0.58800V. AD=0.61672V. PC cop. 0003. Dm-0270. Sm=0.0S, Ua=12P a=a-23 721, TA=71. 6F. TE=255. 0F. TC=255. 0F. TC=250. 0F. TC=0.001. AA=0.58875V. AB=0.58750V. AC=0.58800V. AD=0.61672V. PC cop. 0003. Dm-0260. Sm=0.0S, Ua=12P a=a-23 721, TA=71. 6F. TE=255. 0F. TC=255. 0F. TC=250. 0F. TC=0.001. AA=0.58875V. AB=0.58750V. AC=0.58800V. AD=0.61672V. PC cop. 0003. Dm-0260. Sm=0.0S, Ua=12P, Pa=23 7731, TA=71. 6F. TE=255. 0F. TC=255. 0F. TC=250. 0F. TC=0.001. AA=0.58875V. AB=0.58750V. AC=0.58800V. AD=0.61672V. PC cop. 0003. Dm-0260. Sm=0.0S, Ua=12P, Pa=23 7731, TA=71. 6F. TE=255. 0F. TC=255. 0F. TC=255. 0F. TC=255. 0F. TC=255. 0F. TC=255. 0F. TC=255. 0F. TC=255. 0F. TC=255. 0F. TC=255. 0F. TC=255. 0F. TC=255. 0F. TC=255. 0F. TC=255. 0F. TC=255. 0F. TC=255. 0F. TC=255. 0F. TC=255. 0F. TC=255. 0F. TC=                        | 4{q<br>4{q<br>3}P<br>7/∨<br>7/∨<br>1/∨<br>1/∨               |
| Capture File: C:\Program Files (x96)\Columbia Weather Systems, Inc:\WeatherMe Erowse Close                                                                                                    | re                                                          |

To capture the sensor data click Capture Serial Data under Data.

The sensor data will be displayed once per second for most systems.

Click Browse to choose where to save the data.

Click Start Capture to save the data to the CSV file.

Click Stop Capture to stop the process.

## Operation

### Main Screen

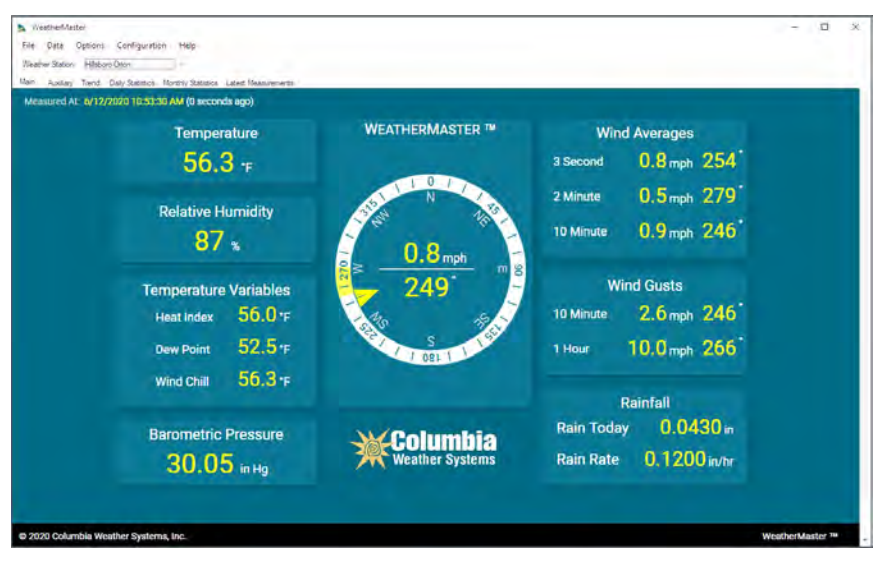

The Main screen presents the main parameters clearly, using large text and a graphical wind dial.

The yellow band along the wind dial is a graphical representation of the 30 Second Vector Mean and Standard Deviation Wind Direction.

Note: For a MicroServer type station the yellow band only displays with firmware version 2.8.10378 and higher. Also, the 30 Sec Rolling VM Wind Dir and the 30 Sec Rolling Std Dev Wind Dir need to be selected.

Next to the timestamp a counter shows how long-ago data was received in seconds. If data is not received for more than 15 seconds the counter value turns red and continues to count. This counter is displayed on both the Main and Auxiliary tabs. The counter resets when switching between tabs.

This screen is defined using an HTML file that can be customized at the factory.

## **Auxiliary Screen**

| ve Data Options<br>VestmerStation <u>MS2</u><br>an Auklian, Trend | Configuration Help<br>11 Caproom FLX —<br>Daty Statusco: Monthly Statusco: Latest Measurements |                                                                                       |                                                                                       |
|-------------------------------------------------------------------|------------------------------------------------------------------------------------------------|---------------------------------------------------------------------------------------|---------------------------------------------------------------------------------------|
| Measured At: 6/12                                                 | /2020 T1:29:25 AM (2 seconds ago)                                                              |                                                                                       |                                                                                       |
|                                                                   | Temperature<br>56.8 +F<br>Wet Bulb Temperature<br>53.7 +F                                      | Rain for the<br>Day 0,1500 in<br>Week 0.9600 in<br>Month 1.5700 in<br>Year 18,2400 in | 1 Hour Vector Mean Wind<br>0.05 <sub>mile</sub> 248°<br>Wind Direction Std Dev<br>36° |
|                                                                   | Relative Humidity                                                                              | Rainfall Rate                                                                         | Pressure Tendency<br>Rising                                                           |
|                                                                   | Temperature Variables<br>Heat Index 57.0*F                                                     |                                                                                       | Solar Radiation 278 w/m <sup>a</sup>                                                  |
| Dew Point 53.9 'F<br>Wind Chill 56.8 'F                           |                                                                                                | Weather Systems                                                                       | Visibility                                                                            |

The Auxiliary screen displays the current values for temperature and rain parameters and other auxiliary sensors. The Auxiliary screen also displays the 1 Hour Vector Mean Wind reading for speed and direction including the wind direction standard deviation.

Rain values are displayed for the day, week, month, and year.

Other custom sensor values or parameters can be added to this screen. Please contact the factory for any customization requirements.

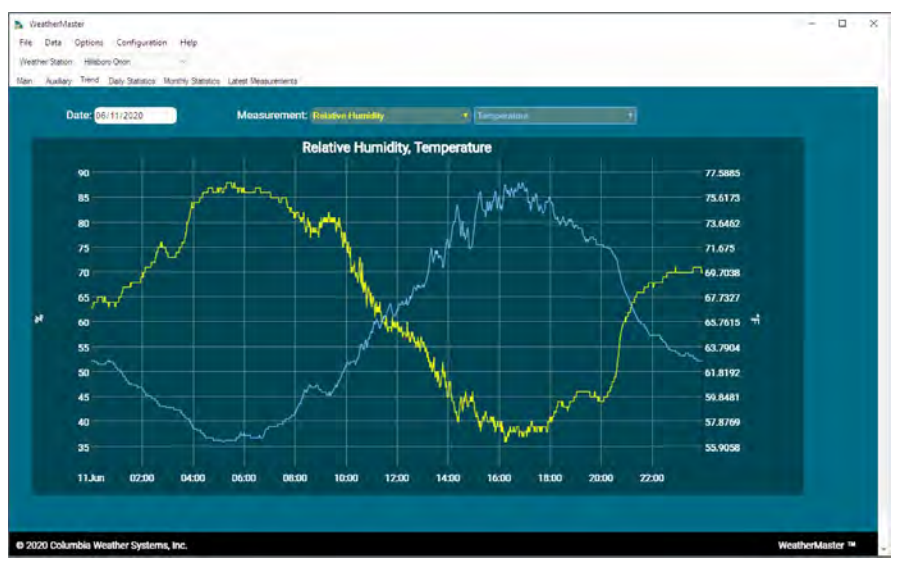

## **Trend Screen**

The Trend screen displays a 24-hour graph of the selected measurements.

The graph will display the 24-hour data from 12:00 AM to the current time.

The graph is self-scaling based on the data values and the size of the graph window.

To select a measurement, use the drop-down arrow in the Measurement field and select the desired measurement.

To graph data for another day, use the drop-down arrow in the Date field and select the desired date from the calendar.

To advance to the next/previous day, month or year highlight one and press up or down on your keyboard.

To zoom in on an area on the graph, click and drag your mouse. Doubleclick to resume to normal view.

## **Daily Statistics Screen**

| WeatherMaster<br>He Data Options Configuration Help<br>Weather Station Hillebox Ovon | us Latest Dessurements |          |                           |              |          | - 0             | 2 |
|--------------------------------------------------------------------------------------|------------------------|----------|---------------------------|--------------|----------|-----------------|---|
| Daily Statistics for 6/12/20<br>Date: 06/12/2020                                     | 020                    |          |                           |              |          |                 |   |
| Temperature Measurement                                                              | 5                      |          | Wind Measurements         |              |          |                 |   |
| Average Temperature                                                                  | 57.9 T                 |          | Average Wind Speed        | 1.9 mph      |          |                 |   |
| Minimum Temperature                                                                  | 56.3 %                 | at 10:44 | Assessed Mined Disasting  | -            |          |                 |   |
| Maximum Temperature                                                                  | 62.7 *1                | at 00:00 | Average wind Direction    | 202          |          |                 |   |
| Minimum Dew Point                                                                    | 47.3 F                 | at 04:39 | Maximum Wind Speed        | 10.0 mph     | at 10:04 |                 |   |
| Maximum Dew Point                                                                    | 53.3 °F                | at 11:05 | Wind Direction at Maximum | 266          |          |                 |   |
| Maximum Heat Index                                                                   | 68.0 1                 | at 00:00 | Std Dev Wind Direction    | 36 *         |          |                 |   |
| Minimum Wind Chill                                                                   | 56.3 1                 | at 10:44 |                           |              |          |                 |   |
| Seasonal Degree Day                                                                  | 1354.4 1               |          | Rain                      |              |          |                 |   |
| Humidity                                                                             |                        | <u> </u> | Rain for the Day          | 0.1350 in    |          |                 |   |
| Minimum                                                                              | 68 %                   | at 04:39 | Maximum Rainfall Rate     | 0.3480 in/hr | at 10:59 |                 |   |
| Maximum                                                                              | 89 %                   | at 11:02 |                           |              |          |                 |   |
| Barometric Pressure                                                                  |                        |          | Solar Radiation           |              |          |                 |   |
| Minimum                                                                              | 29.95 in Ha            | at 02:16 | Average                   | 287 W/m*     |          |                 |   |
| Maximum                                                                              | 30.06 in Hg            | at 11:47 | Maximum                   | 292 W/m*     | at 05:06 |                 |   |
| 2020 Columbia Weather Systems, Inc.                                                  |                        |          |                           |              |          | WeatherMaster 1 |   |

The Daily Statistics screen displays averages, minimum and maximum values for several measurements including the time of occurrence for the selected day.

To view the data for another day, use the drop-down arrow in the Date field and select the desired date from the calendar.

## **Monthly Statistics**

| EstherMaster                                     |                         |                |                           |              |                | - |  |
|--------------------------------------------------|-------------------------|----------------|---------------------------|--------------|----------------|---|--|
| wr Station Hisbore Oton                          |                         |                |                           |              |                |   |  |
| Auxiliary Trend Daily Statistics (Monthly Statis | non Latest Measurements |                |                           |              |                |   |  |
| Monthly Statistics for Jun                       | e, 2020                 |                |                           |              |                |   |  |
| Month: Jun. 2020 •)                              |                         |                |                           |              |                |   |  |
|                                                  | 2                       |                |                           |              |                |   |  |
| Temperature measurement                          |                         |                | wind measurements         |              |                | - |  |
| Average Temperature                              | 59.7 1                  |                | Average Wind Speed        | 2.2 mph      |                |   |  |
| Minimum Temperature                              | 42.2 7                  | at 06-01 05:57 | Average Wind Direction    | 265 *        |                |   |  |
| Maximum Temperature                              | 80.2 *                  | at 06-0217:06  | Maximum Wind Speed        | 15.9 mph     | at 06-07 19:02 |   |  |
| Minimum Dew Point                                | 34.2 *                  | at 06-02 17:27 | Wind Direction at Maximum | 277 :        |                |   |  |
| Maximum Dew Point                                | 58.6 1                  | at 06-09 19:00 | Std Day Wind Direction    | 07.0         |                |   |  |
| Maximum Heat Index                               | 79.0 %                  | at 06-10 17:09 | ate bey wine birection    | 97           |                |   |  |
| Minimum Wind Chill                               | 40.5 F                  | at 06-01 05:19 | Rain                      |              |                |   |  |
| Humidity                                         |                         |                | Rain for the Month        | 1.5080 in    |                |   |  |
| Minimum                                          | 19%                     | at 06-02 17:27 | Maximum Rainfall Rate     | 1.9200 in/hr | at 06-05 19:42 |   |  |
| Maximum                                          | 91 s.                   | at 06-01 04:59 | Solar Radiation           |              |                |   |  |
| Barometric Pressure                              |                         |                | Average                   | 288 W/m*     |                |   |  |
| Minimum                                          | 29.71 in Hg             | at 06-05 14:09 | Maximum                   | 294 W/m*     | at 06-02 03:40 |   |  |
| Maximum                                          | 30.28 in Hg             | at 06-08 11:32 |                           |              |                |   |  |
|                                                  |                         |                |                           |              |                |   |  |

The Monthly Statistics screen displays averages, minimum and maximum values for several measurements including the time of occurrence for the selected day.

To view the data for another month, use the drop-down arrow in the Month field and select the desired month from the calendar.

### **Latest Measurements**

| Neatherhlaster        |                                                     |                       |                                 |                       |             |       | × |
|-----------------------|-----------------------------------------------------|-----------------------|---------------------------------|-----------------------|-------------|-------|---|
| File Data Option      | s Configuration Help                                |                       |                                 |                       |             |       |   |
| Weather Station Hilds | sore Orton                                          |                       |                                 |                       |             |       |   |
| Man Justan Trend      | Daily Statistics Monthly Statistics Latest Measurem | orts                  |                                 |                       |             |       |   |
|                       |                                                     |                       |                                 |                       |             |       |   |
|                       |                                                     | Latest Mass           | uromonio                        |                       |             |       |   |
|                       |                                                     | Latest meda           | urements                        |                       |             |       |   |
|                       | Last Sample Timestamp                               | 6/12/2020 11:51:11 AM | Wind Gust Dir - 10-min          | 264 -                 |             |       |   |
|                       | Wind Speed                                          | 1.0 mph               | Wind Gust Time - 10-min         | 6/12/2020 11:44:13 AM |             |       |   |
|                       | Wind Direction                                      | 350 *                 | Wind Gust Speed - 60-min        | 7.2 mph               |             |       |   |
|                       | Relative Humidity                                   | 84 %                  | Wind Gust Dir - 60-min          | 264 •                 |             |       |   |
|                       | Barometric Pressure                                 | .30.06 in Hg          | Wind Gust Time - 60-min         | 6/12/2020 11:44:13 AM |             |       |   |
|                       | Wind Speed-Peak                                     | 1.1 mph               | Solar Radiation                 | 287 W/m!              |             |       |   |
|                       | Wind Speed Avg                                      | 1.1 mph               | Raw Barometric Pressure         | 29.84 in Hg           |             |       |   |
|                       | Wind Direction-Avg                                  | 346 *                 | Raw Wind Direction              | 350 *                 |             |       |   |
|                       | Wind Direction at Peak                              | 342 *                 | Wet Bulb Globe Temperature      | 62.5 F                |             |       |   |
|                       | Temperature                                         | .56.8 TF              | Saturated Vapor Pressure        | 0.47 in Hg            |             |       |   |
|                       | Wind Chill                                          | 56.8 °F               | Vapor Pressure                  | 0.39 in Hg            |             |       |   |
|                       | Heat Index                                          | 57.0 F                | Dry Air Pressure                | 29.45 in Hg           |             |       |   |
|                       | Dew Point                                           | 51.9 °F               | Dry Air Density                 | 0,0757 lb/ft3         |             |       |   |
|                       | Degree Day                                          | 1354.4 F              | Absolute Humidity               | 0.0006 15/113         |             |       |   |
|                       | Rain Today                                          | 0.1360 in             | Air Density Ratio               | 15                    |             |       |   |
|                       | Rain This Week                                      | 0.7770 in             | Adjusted Altitude               | 289 n                 |             |       |   |
|                       | Rain This Month                                     | 1.5080 In             | Wet Air Density                 | 0.0763 lb/tt3         |             |       |   |
|                       | Rain This Year                                      | 14.6380 in            | Wet Bulb Temperature            | 52.5.1F               |             |       |   |
|                       | Rain Rate                                           | 0.0240 in/hr          | Hail Rate                       | O hits/in2 h          |             |       |   |
|                       | Density Altitude                                    | 135 n                 | Hall Today                      | 0 Nits/in2            |             |       |   |
|                       | Wind Speed - 3-second Avg                           | 1.1 mph               | Wind Speed 1 Hr Rolling Average | 1.4 mph               |             |       |   |
| © 2020 Columbia W     | Veather Systems, Inc.                               |                       |                                 | Ŷ                     | veather Mas | ter w |   |

The Latest Measurements screen displays the current measurement values in the selected units.

## **ALOHA Software Interface**

ALOHA (Area Locations of Hazardous Atmospheres) is software jointly developed by NOAA and EPA. This software is used to model and plot plumes of hazardous gases and chemicals by HazMat and Emergency Management teams.

To predict how a pollutant cloud might disperse in the atmosphere, ALOHA needs information about weather conditions at the release site. WeatherMaster automatically transmits weather data in the ALOHA format every 30 seconds.

WeatherMaster transmits the following data, also called SAM (Station for Atmospheric Measurements):

ID = the station identification number

VS = the vector mean wind speed, averaged over 5 minutes (in meters per second)

WD = the vector mean wind direction, averaged over 5 minutes (in degrees true)

SD = the standard deviation of the wind direction (in degrees)

TA = the mean air temperature, averaged over 5 minutes (in °C)

SP = the instantaneous wind speed (in meters per second)

DI = the instantaneous wind direction (in degrees true)

TI = the instantaneous air temperature (in °C)

B = instantaneous SAM battery voltage (in volts)

CHK = a checksum value

Note: The weather stations do not measure battery voltage and therefore always transmit 0.00 volts for battery voltage.

### Interfacing ALOHA to WeatherMaster

From the Configuration menu list in WeatherMaster, select Configuration.

Check "Interface to ALOHA" to interface WeatherMaster with ALOHA (Area Locations of Hazardous Atmospheres) software.

If there is more than one station installed, only the first station can interface with ALOHA.

Use the following procedure to successfully connect ALOHA to WeatherMaster:

- 1. Close both ALOHA and WeatherMaster (if they are open).
- 2. Open ALOHA software and click OK at the introductory window.
- 3. Make sure a site location is defined in ALOHA.
- 4. Minimize ALOHA window.
- 5. Open WeatherMaster.
- 6. After the station properties are read, wait for 30 seconds.
- 7. In ALOHA, click on Setup/Atmospheric/SAM Station.

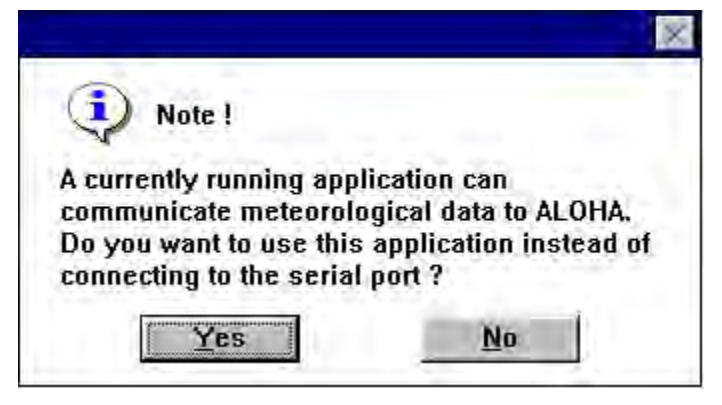

- 8. Click Yes to communicate with the running application.
- 9. Enter desired information in the "User Input for SAM Unit" window and click OK.
- 10. Enter desired information in the "Cloud Cover and Humidity" window and click OK.
- 11. Wait approximately one minute while the software programs interface.
- 12. ALOHA will display the weather data from WeatherMaster.

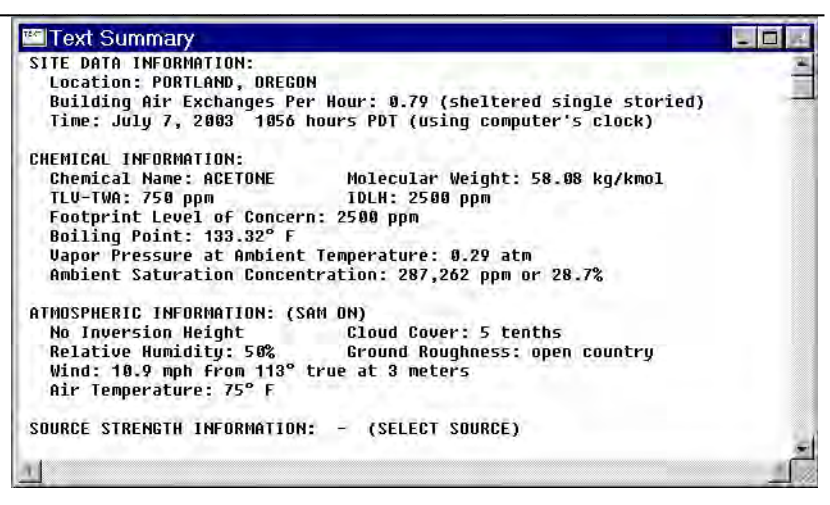

13. WeatherMaster will show ALOHA Active in the status bar.

**Note:** If ALOHA and WeatherMaster are not communicating WeatherMaster will show ALOHA Unavailable in the status bar and ALOHA will ask for a COM port when a SAM Station is selected.

This problem occurs when the NOAA\_32.dll file is located somewhere other than the Windows folder. This file should reside only in the Windows folder.

Perform a search to verify that the NOAA\_32.dll file only exists in the C:\Windows folder (or equivalent.) If other copies of the NOAA\_32.dll are found, simply rename then to NOAA\_32.tmp.

## Database

WeatherMaster uses a Firebird SQL format database to store weather data.

Data collected from all weather stations is stored in the database on 1-minute intervals.

In addition, the software also stores the daily minimum and maximum values, and daily statistics.

To open the database directly, please contact the factory for instructions.

## Troubleshooting

### **Debug Window**

To view the communication between the weather station and WeatherMaster, select the Debug menu item from the Help menu list.

| Debug Window                                                                                                    | -                                                                                                    |                                                                                                    | e x                                                                                                    |
|----------------------------------------------------------------------------------------------------|----------------------------------------------------------------------------------------------------|----------------------------------------------------------------------------------------------------|----------------------------------------------------------------------------------------------------|
| Stop (Esc)                                                                                                    | Resume                                                                                                    |                                                                                                    |                                                                                                    |
| $\begin{array}{c} 0 \text{Cap. 0003}, \text{Dm} = 0.223\\ 0 \text{Cap. 0003}, \text{Dm} = 0.233\\ 0 \text{Cap. FFFF}, \text{Dm} = 0.213\\ 0 \text{Cap. 0003}, \text{Dm} = 0.233\\ 0 \text{Cap. 0003}, \text{Dm} = 0.233\\ 0 \text{Cap. 0003}, \text{Dm} = 0.233\\ 0 \text{Cap. 0003}, \text{Dm} = 0.233\\ 0 \text{Cap. 0003}, \text{Dm} = 0.233\\ 0 \text{Cap. 0003}, \text{Dm} = 0.233\\ 0 \text{Cap. 0003}, \text{Dm} = 0.233\\ 0 \text{Cap. 0003}, \text{Dm} = 0.233\\ 0 \text{Cap. 0003}, \text{Dm} = 0.233\\ 0 \text{Cap. 0003}, \text{Dm} = 0.233\\ 0 \text{Cap. 0003}, \text{Dm} = 0.233\\ 0 \text{Cap. 0003}, \text{Dm} = 0.243\\ 0 \text{Cap. 0003}, \text{Dm} = 0.243\\ 0 \text{Cap. 0003}, \text{Dm} = 0.243\\ 0 \text{Cap. 0003}, \text{Dm} = 0.243\\ 0 \text{Cap. 0003}, \text{Dm} = 0.243\\ 0 \text{Cap. 0003}, \text{Dm} = 0.243\\ 0 \text{Cap. 0003}, \text{Dm} = 0.243\\ 0 \text{Cap. 0003}, \text{Dm} = 0.243\\ 0 \text{Cap. 0003}, \text{Dm} = 0.243\\ 0 \text{Cap. 0003}, \text{Dm} = 0.233\\ 0 \text{Cap. 0003}, \text{Dm} = 0.233\\ 0 \text{Cap. 0003}, \text{Dm} = $ | D, Sm=0.0S<br>D, Sm=0.0S<br>D, Sm=0.0S | $\begin{array}{l} \text{Ua=9P, Pa=29.8761, TA=}\\ \text{Ua=9P, Pa=29.8761, TA=}\\ \text{Ua=10P, Pa=29.8761, TA-}\\ \text{Ua=10P, Pa=29.8761, TA-}\\ \text{Ua=10P, Pa=29.8761, TA-}\\ \text{Ua=10P, Pa=29.8761, TA-}\\ \text{Ua=10P, Pa=29.8761, TA-}\\ \text{Ua=10P, Pa=29.8761, TA-}\\ \text{Ua=10P, Pa=29.8761, TA-}\\ \text{Ua=10P, Pa=29.8761, TA-}\\ \text{Ua=10P, Pa=29.8761, TA-}\\ \text{Ua=10P, Pa=29.8761, TA-}\\ \text{Ua=10P, Pa=29.8761, TA-}\\ \text{Ua=11P, Pa=29.8761, TA-}\\ \text{Ua=11P, Pa=29.8761, TA-}\\ Ua=11P, Pa=29.8761, TA-$ | 76.0F,T.<br>76.0F,T.<br>76.0F,T.<br>76.0F,<br>76.0F, |
| *[ m                                                                                                    | 1                                                                                                    |                                                                                                    | Ê.                                                                                                    |

On the left side of the tool bar, WeatherMaster has an indicator bar showing the communication status. If the bar is blank, there is no communication between the weather station and the software. If the bar has a moving blue area, there is a communication stream between the two.

To stop the data stream between the weather station and the software, click on the Stop (Esc) button. In some instances, it might take few seconds for the stoppage to occur. If the data stream does not stop, click on the button again.

To resume the data stream between the weather station and the software, click on the Resume button.

The data displayed will differ from one station type to another.

## Incorrect Temperature Readings (Capricorn/Pegasus or Capricorn FLX Only)

When used with Capricorn, Pegasus or Capricorn FLX weather stations, WeatherMaster has the capability of displaying four temperature readings.

# If the temperature reading is 255 °F (123.9 °C), the temperature sensor is not installed or has not been properly initialized in the Control Module.

Verify that the temperature sensor is installed, and then perform the temperature sensor initialization procedure.

Please refer to the Capricorn 2000EX, Capricorn FLX or Pegasus Weather Station User Manual for installation/initialization procedure.

## **User Support Information**

## **Technical Support**

Columbia Weather Systems, Inc. offers free technical support to users. Columbia Weather Systems, Inc. reserves the right to revoke this policy at any time and charge a reasonable fee per hour for phone support.

For technical support:

Phone: 1-503-629-0887

Fax: 1-503-629-0898

Email: support@columbiaweather.com

Office hours are 8:30 AM to 4:30 PM Pacific Time, Monday through Friday.

### Software License

This Software is protected by copyright laws and international copyright treaties, as well as other intellectual property laws and treaties. The Software is licensed, not sold.

You may install and use one copy of the Software on the Computer.

## **Limited Warranty**

COLUMBIA WEATHER SYSTEMS, INC. WARRANTS THAT, FOR A PERIOD OF NINETY (90) DAYS FROM THE DATE OF DELIVERY TO YOU AS EVIDENCED BY A COPY OF YOUR INVOICE OR RECEIPT, THE MEDIA ON WHICH THE SOFTWARE IS FURNISHED UNDER NORMAL USE WILL BE FREE FROM DEFECTS IN MATERIALS AND WORKMANSHIP. EXCEPT FOR THE ABOVE EXPRESS LIMITED WARRANTIES, COLUMBIA WEATHER SYSTEMS, INC. MAKES, AND YOU RECEIVE, NO WARRANTIES, EXPRESS, IMPLIED, STATUTORY, OR IN ANY COMMUNICATION WITH YOU; AND COLUMBIA WEATHER SYSTEMS, INC. SPECIFICALLY DISCLAIMS ANY OTHER WARRANTY INCLUDING THE IMPLIED WARRANTY OF MERCHANTABILITY OR FITNESS FOR A PARTICULAR PURPOSE. COLUMBIA WEATHER SYSTEMS, INC. DOES NOT WARRANT THAT THE OPERATION OF THE SOFTWARE WILL BE UNINTERRUPTED OR ERROR FREE. If this Software was purchased in the United States, the above exclusions may not apply to you since some states do not allow the exclusion of implied warranties. In addition to the above warranty rights, you may also have other rights, which vary from state to state.

## Limitation of Liability

IN NO EVENT WILL COLUMBIA WEATHER SYSTEMS, INC. BE LIABLE FOR ANY DAMAGE, WHETHER ARISING FROM TORT OR CONTRACT, INCLUDING LOSS OF DATA, LOST PROFITS, COST OF COVER, OR OTHER SPECIAL, INCIDENTAL, CONSEQUENTIAL, OR INDIRECT DAMAGES ARISING OUT OF THE USE OR INABILITY TO USE THE PROGRAM OR ACCOMPANYING DOCUMENTATION, HOWEVER CAUSED AND ON ANY THEORY OR LIABILITY. THIS LIMITATION WILL APPLY EVEN IF COLUMBIA WEATHER SYSTEMS, INC. OR ANY AUTHORIZED DEALER OR RESELLER HAS BEEN ADVISED OF THE POSSIBILITY OF SUCH DAMAGE. YOU ACKNOWLEDGE THAT THE LICENSE FEE REFLECTS THIS ALLOCATION OF RISK. If you purchased this program in the United States, the above limitation may not apply to you because some states do not allow the limitation or exclusion of liability for incidental or consequential damages.

### Remedies

The entire liability of Columbia Weather Systems, Inc. and your exclusive remedy under the warranty provided herein will be, at the option of Columbia Weather Systems, Inc., to attempt to correct or work around errors, to replace the media, or to refund the purchase price and terminate this Agreement. This remedy is subject to return of the Software to Columbia Weather Systems, Inc. or to the Authorized Dealer or Reseller from whom it was obtained along with a copy of your invoice or receipt.

## END USER LICENSE AGREEMENT

The following legal agreement ("AGREEMENT") is for the license of WeatherMaster Software ("SOFTWARE") by Columbia Weather Systems, Inc. ("CWS").

### 1. SOFTWARE License

This SOFTWARE is protected by copyright laws and international copyright treaties, as well as other intellectual property laws and treaties. The SOFTWARE is licensed, not sold.

CWS grants a non-exclusive license to use the SOFTWARE as described in the product user manual.

You may install and use one copy of the SOFTWARE on three (3) computers. All three copies may be used simultaneously. Additional licenses are available.

### 2. Limited Warranty

CWS WARRANTS THAT. FOR A PERIOD OF NINETY (90) DAYS FROM THE DATE OF DELIVERY TO YOU AS EVIDENCED BY A COPY OF YOUR INVOICE OR RECEIPT. THE MEDIA ON WHICH THE SOFTWARE IS FURNISHED UNDER NORMAL USE WILL BE FREE FROM DEFECTS IN MATERIALS AND WORKMANSHIP. EXCEPT FOR THE ABOVE EXPRESS LIMITED WARRANTIES, CWS MAKES, AND YOU RECEIVE, NO WARRANTIES, EXPRESS, IMPLIED, STATUTORY, OR IN ANY COMMUNICATION WITH YOU; AND CWS SPECIFICALLY DISCLAIMS ANY OTHER WARRANTY INCLUDING THE IMPLIED WARRANTY OF MERCHANTABILITY OR FITNESS FOR A PARTICULAR PURPOSE. CWS DOES NOT WARRANT THAT THE OPERATION OF THE SOFTWARE WILL BE UNINTERRUPTED OR ERROR FREE. If this SOFTWARE was purchased in the United States, the above exclusions may not apply to you since some states do not allow the exclusion of implied warranties. In addition to the above warranty rights, you may also have other rights, which vary from state to state.

### 3. Limitation of Liability

IN NO EVENT WILL CWS BE LIABLE FOR ANY DAMAGE, WHETHER ARISING FROM TORT OR CONTRACT, INCLUDING LOSS OF DATA, LOST PROFITS, COST OF COVER, OR OTHER SPECIAL, INCIDENTAL, CONSEQUENTIAL, OR INDIRECT DAMAGES ARISING OUT OF THE USE OR INABILITY TO USE THE PROGRAM OR ACCOMPANYING DOCUMENTATION, HOWEVER CAUSED AND ON ANY THEORY OR LIABILITY. THIS LIMITATION WILL APPLY EVEN IF CWS OR ANY AUTHORIZED DEALER OR RESELLER HAS BEEN ADVISED OF THE POSSIBILITY OF SUCH DAMAGE. YOU ACKNOWLEDGE THAT THE LICENSE FEE REFLECTS THIS ALLOCATION OF RISK. If you purchased this program in the United States, the above limitation may not apply to you because some states do not allow the limitation or exclusion of liability for incidental or consequential damages.

### 4. Export

The SOFTWARE is subject to the United States export laws and regulations. You must comply with all domestic and international export laws and regulations that apply to the SOFTWARE. These laws include restrictions on destinations, end users and end use.

### 5. Remedies

The entire liability of CWS and your exclusive remedy under the warranty provided herein will be, at the option of CWS, to attempt to correct or work around errors, to replace the media, or to refund the purchase price and terminate this AGREEMENT. This remedy is subject to return of the SOFTWARE to CWS or to the Authorized Dealer or Reseller from whom it was obtained along with a copy of your invoice or receipt.

### 6. Choice of Law and Forum

This AGREEMENT shall be interpreted according to the law of the state of Oregon, and any action to enforce its terms shall be instituted in Oregon.

### 7. ENTIRE AGREEMENT

This AGREEMENT is the entire AGREEMENT for the SOFTWARE and supersedes the term of any purchase orders and any other communications or advertising with respect to the SOFTWARE. You acknowledge that there are no other prior contemporaneous understandings, promises, representations, or descriptions with respect to the SOFTWARE.

### 8. Contact Information

If you have any questions regarding this AGREEMENT or to request a refund please contact Columbia Weather Systems, Inc.

5285 NE Elam Young Parkway, Suite C100 Hillsboro, OR 97124 503-629-0887 info@columbiaweather.com

## Reference

## Glossary

### Self-Aspirating Radiation Shield

A device used to shield a sensor such as a temperature or humidity probes from direct and indirect radiation and rain while providing access for ventilation.

#### **Barometric Pressure**

The pressure exerted by the atmosphere as a consequence of gravitational attraction exerted upon the "column" of air lying directly above the point in question.

#### **Celsius Temperature Scale**

A temperature scale with the ice point at 0 degrees and the boiling point of water at 100 degrees.

#### **Dew Point**

The temperature to which a given parcel of air must be cooled at constant pressure and constant water-vapor content in order for saturation to occur. When this temperature is below 0°C, it is sometimes called the frost point.

#### Fahrenheit Temperature Scale

A temperature scale with the ice point at 32 degrees and the boiling point of water at 212 degrees.

#### **Global Radiation**

The total of direct solar radiation and diffused sky radiation received by a unit horizontal surface. Global radiation is measured by a pyranometer.

#### **Heat Index**

The heat index or apparent temperature is a measure of discomfort due to the combination of heat and humidity. It was developed in 1979 and is based on studies of evaporative skin cooling for combinations of temperature and humidity.
#### Pyranometer

Measures the combined intensity of incoming direct solar radiation and diffused sky radiation. The pyranometer consists of a radiation-sensing element, which is mounted so that it views the entire sky.

# **Relative Humidity**

Popularly called humidity. The ratio of the actual vapor pressure of the air to the saturation vapor pressure.

# Sea Level Pressure

The atmospheric pressure at mean sea level, either directly measured or, most commonly, empirically determined from the observed station pressure.

In regions where the earth's surface pressure is above sea level, it is standard observational practice to reduce the observed surface pressure to the value that would exist at sea level directly below.

# Soil Moisture

Moisture in the soil within the zone of aeration present in the soil pores. In some cases, this refers strictly to moisture within the root zone of plants.

# Solar Radiation

The total electromagnetic radiation emitted by the sun. 99% of the suns energy output falls within the wavelength interval from 0.15 microns to 4.0 microns, with peak intensity near 0.47 microns. About one-half of the total energy in the solar beam is contained within the visible spectrum from 0.4 to 0.7 microns, and most of the other half lies near infrared, a small additional portion lying in the ultraviolet.

# Wet Bulb Temperature (MicroServer Station Only)

Wet bulb temperature is calculated from ambient temperature (dry bulb) and relative humidity using a recursive formula.

# Wet Bulb Globe Temperature (WBGT)

# (MicroServer Station Only)

The determination of WBGT requires the use of a black globe temperature sensor, relative humidity sensor, and a dry-bulb (ambient) temperature sensor. See below in the Tables and Formulas section.

# Wind Chill

That part of the total cooling of a body caused by air motion.

# **Unit Conversion**

# Speed

Kilometers per hour = 1.610 x miles per hour Knots = 0.869 x miles per hour Meters per second = 0.448 x miles per hour Feet per second = 1.467 x miles per hour

### Temperature

Temperature in °C = 5/9 (temperature in °F - 32) Temperature in °F = (1.8 x temperature in °C) + 32

#### Distance

Millimeters = 25.4 x inches Centimeters = 2.54 x inches

#### Pressure

Millibars = 33.86 x inches of mercury Kilopascals = 3.386 x inches of mercury Pounds per square inch = 0.49 x inches of mercury Standard atmospheres = 0.0334 x inches of mercury

#### Solar Radiation

BTU/foot<sup>2</sup> minutes = 0.00529 x watts/meter<sup>2</sup> Joules/centimeter<sup>2</sup> minutes = 0.006 x watts/meter<sup>2</sup> Mega joules/meter<sup>2</sup> day = 11.574 x watts/meter<sup>2</sup> Langleys/minutes = 0.00143 x watts/meter<sup>2</sup>

# **Tables and Formulas**

# Wind Chill Chart

In 2001, NWS implemented an updated Wind Chill Temperature (WCT) index. The change improves upon the former WCT Index used by the NWS and the Meteorological Services of Canada, which was based on the 1945 Siple and Passel Index.

In the fall of 2000, the Office of the Federal Coordinator for Meteorological Services and Supporting Research (OFCM) formed a group consisting of several Federal agencies, MSC, the academic community (Indiana University-Purdue University in Indianapolis (IUPUI), University of Delaware and University of Missouri), and the International Society of Biometeorology to evaluate and improve the windchill formula. The group, chaired by the NWS, is called the Joint Action Group for temperature Indices (JAG/TI). JAG/TI's goal is to upgrade and standardize the index for temperature extremes internationally (e.g. Wind chill Index).

The current formula uses advances in science, technology, and computer modeling to provide a more accurate, understandable, and useful formula for calculating the dangers from winter winds and freezing temperatures.

| Temperature (°F)                                                                                                    |      |    |    |    |    |    |     |     |     |     |      |                |     |     |     |     |     |     |     |
|----------------------------------------------------------------------------------------------------|------|----|----|----|----|----|-----|-----|-----|-----|------|----------------|-----|-----|-----|-----|-----|-----|-----|
|                                                                                                    | Calm | 40 | 35 | 30 | 25 | 20 | 15  | 10  | 5   | 0   | -5   | -10            | -15 | -20 | -25 | -30 | -35 | -40 | -45 |
| Wind (mph)                                                                                                    | 5    | 36 | 31 | 25 | 19 | 13 | 7   | 1   | -5  | -11 | -16  | -22            | -28 | -34 | -40 | -46 | -52 | -57 | -63 |
|                                                                                                    | 10   | 34 | 27 | 21 | 15 | 9  | 3   | -4  | -10 | -16 | -22  | -28            | -35 | -41 | -47 | -53 | -59 | -66 | -72 |
|                                                                                                    | 15   | 32 | 25 | 19 | 13 | 6  | 0   | -7  | -13 | -19 | -26  | -32            | -39 | -45 | -51 | -58 | -64 | -71 | -77 |
|                                                                                                    | 20   | 30 | 24 | 17 | 11 | 4  | -2  | -9  | -15 | -22 | -29  | -35            | -42 | -48 | -55 | -61 | -68 | -74 | -81 |
|                                                                                                    | 25   | 29 | 23 | 16 | 9  | 3  | -4  | -11 | -17 | -24 | -31  | -37            | -44 | -51 | -58 | -64 | -71 | -78 | -84 |
|                                                                                                    | 30   | 28 | 22 | 15 | 8  | 1  | -5  | -12 | -19 | -26 | -33  | -39            | -46 | -53 | -60 | -67 | -73 | -80 | -87 |
|                                                                                                    | 35   | 28 | 21 | 14 | 7  | 0  | -7  | -14 | -21 | -27 | -34  | -41            | -48 | -55 | -62 | -69 | -76 | -82 | -89 |
|                                                                                                    | 40   | 27 | 20 | 13 | 6  | -1 | -8  | -15 | -22 | -29 | -36  | -43            | -50 | -57 | -64 | -71 | -78 | -84 | -91 |
|                                                                                                    | 45   | 26 | 19 | 12 | 5  | -2 | -9  | -16 | -23 | -30 | -37  | -44            | -51 | -58 | -65 | -72 | -79 | -86 | -93 |
|                                                                                                    | 50   | 26 | 19 | 12 | 4  | -3 | -10 | -17 | -24 | -31 | -38  | -45            | -52 | -60 | -67 | -74 | -81 | -88 | -95 |
|                                                                                                    | 55   | 25 | 18 | 11 | 4  | -3 | -11 | -18 | -25 | -32 | -39  | -46            | -54 | -61 | -68 | -75 | -82 | -89 | -97 |
|                                                                                                    | 60   | 25 | 17 | 10 | 3  | -4 | -11 | -19 | -26 | -33 | -40  | -48            | -55 | -62 | -69 | -76 | -84 | -91 | -98 |
| Frostbite Times 30 minutes 10 minutes 5 minutes<br>Wind Chill (°F) = 35.74 + 0.6215T - 35.75(V <sup>0.16</sup> ) + 0.4275T(V <sup>0.16</sup> ) |      |    |    |    |    |    |     |     |     |     |      |                |     |     |     |     |     |     |     |
| Where, T= Air Temperature (°F) V= Wind Speed (mph) Eff                                                                                         |      |    |    |    |    |    |     |     |     |     | Effe | ctive 11/01/01 |     |     |     |     |     |     |     |

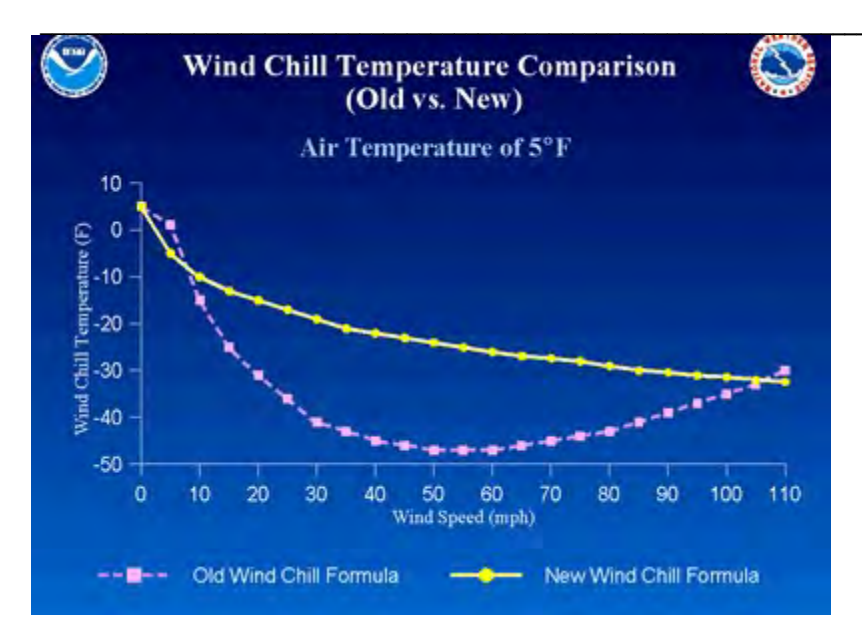

# Wind Chill Equation

WC = 35.74 + 0.6215 T -35.75(V<sup>0.16</sup>) + 0.4275 T(V<sup>0.16</sup>)

Where:

WC = wind chill temperature in °F

V = wind velocity in mph

T = air temperature in °F

**Note:** Wind chill Temperature is only defined for temperatures at or below 50 degrees F and wind speeds above 3 mph.

#### **Heat Index**

Heat index is calculated using the following formula:

```
HI= -42.379 + 2.04901523*T + 10.14333127*RH - .22475541*T*RH - .00683783*T*T - .05481717*RH*RH + .00122874*T*T*RH + .00085282*T*RH*RH - .00000199*T*T*RH*RH
```

Where T is temperature in degrees F and RH is relative humidity in percent.

HI is the heat index expressed as an apparent temperature in degrees F.

#### Heat Index look up table (printed for reference)

|     | Temperature in °F |    |    |     |     |     |     |     |     |     |     |     |     |     |
|-----|-------------------|----|----|-----|-----|-----|-----|-----|-----|-----|-----|-----|-----|-----|
| RH  | 70                | 75 | 80 | 85  | 90  | 95  | 100 | 105 | 110 | 115 | 120 | 125 | 130 | 135 |
| 0   | 64                | 66 | 73 | 78  | 83  | 87  | 91  | 95  | 99  | 103 | 107 | 111 | 117 | 120 |
| 5   | 64                | 69 | 74 | 79  | 84  | 88  | 93  | 97  | 102 | 107 | 111 | 116 | 122 | 126 |
| 10  | 65                | 70 | 75 | 80  | 85  | 90  | 95  | 100 | 105 | 111 | 116 | 123 | 131 |     |
| 15  | 65                | 71 | 76 | 81  | 86  | 91  | 97  | 102 | 108 | 115 | 123 | 131 |     |     |
| 20  | 66                | 72 | 77 | 82  | 87  | 93  | 99  | 105 | 112 | 120 | 130 | 141 |     |     |
| 25  | 66                | 72 | 77 | 83  | 88  | 94  | 101 | 109 | 117 | 127 | 139 |     |     |     |
| 30  | 67                | 73 | 78 | 84  | 90  | 96  | 104 | 113 | 123 | 135 | 148 |     |     |     |
| 35  | 67                | 73 | 79 | 85  | 91  | 98  | 107 | 118 | 130 | 143 |     | _   |     |     |
| 40  | 68                | 74 | 79 | 86  | 93  | 101 | 110 | 123 | 137 | 151 |     |     |     |     |
| 45  | 68                | 74 | 80 | 87  | 95  | 104 | 115 | 129 | 143 |     |     |     |     |     |
| 50  | 69                | 75 | 81 | 88  | 96  | 107 | 120 | 135 | 150 |     |     |     |     |     |
| 55  | 69                | 75 | 81 | 89  | 98  | 110 | 126 | 142 |     | 1   |     |     |     |     |
| 60  | 70                | 76 | 82 | 90  | 100 | 114 | 132 | 149 |     |     |     |     |     |     |
| 65  | 70                | 76 | 83 | 91  | 102 | 119 | 138 |     | 1   |     |     |     |     |     |
| 70  | 70                | 77 | 84 | 93  | 106 | 124 | 144 |     |     |     |     |     |     |     |
| 75  | 70                | 77 | 85 | 95  | 109 | 130 | 150 |     |     |     |     |     |     |     |
| 80  | 71                | 78 | 86 | 97  | 113 | 136 |     | 1   |     |     |     |     |     |     |
| 85  | 71                | 78 | 87 | 99  | 117 | 140 |     |     |     |     |     |     |     |     |
| 90  | 71                | 79 | 88 | 102 | 122 | 150 |     |     |     |     |     |     |     |     |
| 95  | 71                | 79 | 89 | 105 | 126 |     | ı   |     |     |     |     |     |     |     |
| 100 | 72                | 80 | 90 | 108 | 131 |     |     |     |     |     |     |     |     |     |

#### **Dew Point**

B = (Ln (RH/100) + ((17.2694\*T) / (237.7+T))) / 17.2694

Dew Point in °C = (238.3 \* B) / (1-B)

Where:

RH = Relative Humidity

T = Temperature in °C

Ln = Natural logarithm

B = Intermediate variable

# Evapotranspiration

The 1982 Kimberly-Penman equation:

 $\lambda ET_x = (\Delta/(\Delta + \gamma))(R_n - G) + (\gamma/(\Delta + \gamma)) 6.43 W_f (e_s - e_a)$ 

The Penman equation is known as a "combination equation" because it combines net radiation (the heat function) and advective energy transfer (the wind function) into one energy balance equation.

# Wet Bulb Globe Temperature (WBGT) (MicroServer Station Only)

Equation for WBGT (Outdoors with solar load)

WBGT = 0.7NWB + 0.2GT + 0.1DB

where:

WBGT = Wet Bulb Globe Temperature Index

NWB = Natural Wet-Bulb Temperature

DB = Dry-Bulb (air) Temperature

GT = Globe Thermometer Temperature

The determination of WBGT requires the use of a black globe temperature sensor, relative humidity sensor, and a dry-bulb (ambient) temperature sensor.

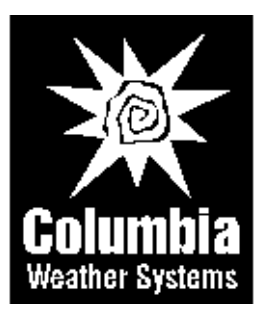

#### Columbia Weather Systems, Inc. 5285 NE Elam Young Parkway, Suite C100 Hillsboro, OR 97124

**Telephone** (503) 629-0887

**Fax** (503) 629-0898

# Web Site

https://columbiaweather.com

Email support@columbiaweather.com

Catalog Number: 81641

Version 5.0.4

Printed in U.S.A.

Columbia Weather Systems, Inc.